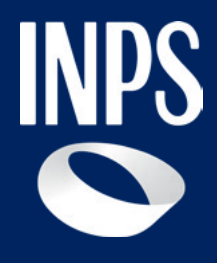

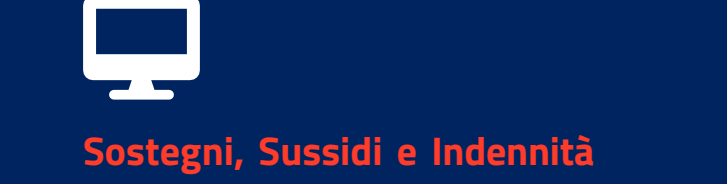

# Assegno di inclusione (ADI)

**Tutorial Servizio Invio Domanda** 

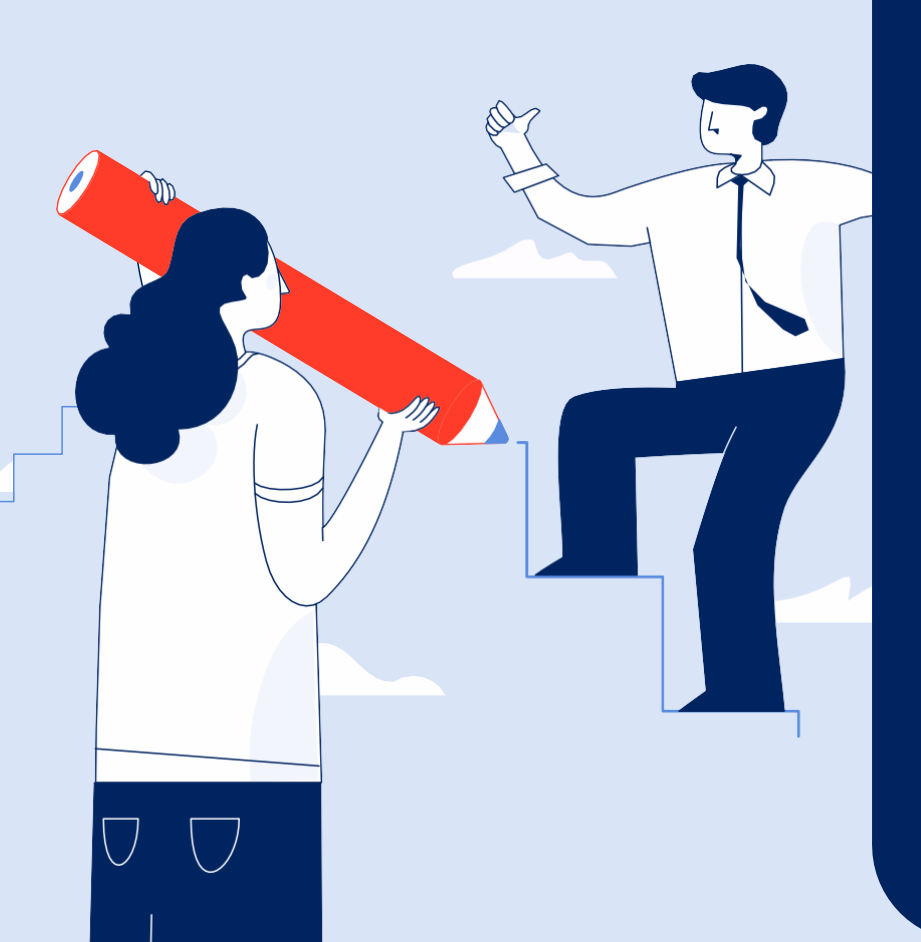

## Assegno di Inclusione (ADI)

L'ADI consiste in un sostegno economico e di inclusione sociale e professionale, condizionato alla prova dei mezzi e all'adesione ad un percorso personalizzato di attivazione e di inclusione sociale e lavorativa.

Si compone di due parti: un'integrazione del reddito familiare fino a una soglia (quota A) e un contributo economico per i nuclei residenti in abitazione concessa in locazione con contratto ritualmente registrato (quota B).

Questo Tutorial mostra come compilare e inviare la domanda dal portale INPS, utilizzando il servizio **Assegno di Inclusione (ADI) - Acquisizione della domanda.** 

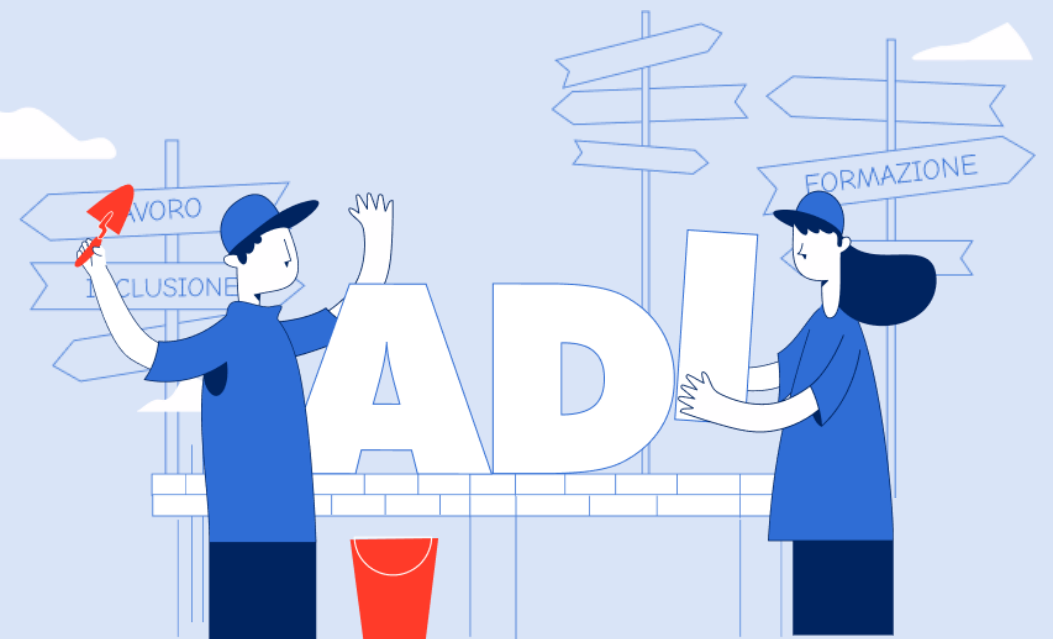

# Requisiti per ottenere l'Assegno di Inclusione

#### Cittadinanza

 Cittadinanza italiana o dell'Unione Europea

#### oppure

 Essere familiare di cittadino italiano o di cittadino dell'Unione europea che sia titolare del diritto di soggiorno o del diritto di soggiorno permanente

#### oppure.

 Cittadinanza di paesi terzi con permesso di soggiorno UE per soggiornanti di lungo periodo

#### oppure

 Essere titolare dello status di protezione internazionale, di cui al d.lgs. 19 novembre 2007, n.251 oppure apolide in possesso di analogo permesso

#### Residenza

Residenza in Italia per un periodo non inferiore ai 5 anni, di cui gli ultimi 2 continuativi.

Nota: la residenza in Italia al momento della domanda e per tutto il periodo della prestazione è estesa a tutti i componenti del nucleo che rientrano nella scala di equivalenza.

#### Reddito

Valore di ISEE familiare in corso di validità non superiore a 10.140euro.

Il valore del reddito familiare deve essere inferiore ad una soglia di 6.500 euro annui, moltiplicata per il corrispondente parametro della scala di equivalenza ADI. Se il nucleo familiare è composto da persone tutte di età pari o superiore a 67 anni ovvero da persone di età pari o superiore a 67 anni e da altri familiari tutti in condizioni di disabilità grave o di non autosufficienza, la soglia di reddito familiare è fissata in euro 8.190 annui, moltiplicata secondo la medesima scala di equivalenza. Il valore del reddito familiare deve essere inferiore a 10.140 euro nei casi in cui il nucleo familiare risieda in abitazione in locazione, secondo quanto risulta dalla dichiarazione sostitutiva unica resa ai fini dell'ISEE (cfr.a pag. 6-7).

Il parametro di base, è pari a 1 per il primo componente del nucleo familiare ed è incrementato fino ad un massimo di 2,2 oppure fino ad un massimo di 2,3 in presenza di persone con disabilità grave o in condizione di non autosufficienza.

# Requisiti per ottenere l'Assegno di Inclusione

#### Patrimonio mobiliare

Il patrimonio mobiliare non deve essere superiore a:

- 6.000 euro per nuclei con 1 solo componente
- 8.000 euro per i nuclei con 2 componenti
- 10.000 euro per i nuclei composti da 3 o più componenti (soglia aumentata di 1.000 euro per ogni minorenne successivo al secondo).

Questi massimali sono incrementati di:

- 5.000 euro per ogni componente in condizione di disabilità, come definite ai fini ISEE, presente nel nucleo;
- 7.500 euro per ogni componente con disabilità grave o in condizione di non autosufficienza, come definite ai fini dell'ISEE, presente nel nucleo.

#### Patrimonio immobiliare

Il valore del patrimonio immobiliare complessivo, calcolato ai fini dell'ISEE, non dovrà essere superiore a 30.000 euro.

Tale importo andrà calcolato decurtando dal patrimonio immobiliare complessivo il valore ai fini IMU della casa di abitazione fino ad un massimo di 150.000 mila euro.

# Misure cautelari, misure di prevenzione, condanne definitive

Non essere sottoposto a misura cautelare personale o a misura di prevenzione.

Non avere sentenze definitive di condanna per un delitto non colposo che comporti l'applicazione di una pena non inferiore a un anno di reclusione o adottate ai sensi dell'articolo 444 e ss. del codice di procedura penale, intervenute nei dieci anni precedenti la richiesta.

## Requisiti per ottenere l'Assegno di Inclusione

# Obbligo scolastico, residenza in strutture a carico pubblico

- Aver adempiuto all'obbligo scolastico, per i beneficiari di età compresa tra 18 e 29 anni
- Non risiedere in strutture a totale carico pubblico (ad es. stato detentivo, RSA)

#### Dimissioni

Non ha diritto all'Assegno di inclusione il nucleo familiare in cui un componente, sottoposto agli obblighi\*, risulta disoccupato a seguito di dimissioni volontarie presentate nei dodici mesi precedenti alla data di presentazione della domanda ADI, fatte salve le dimissioni per giusta causa o la risoluzione consensuale del rapporto di lavoro.

\* Per il dettaglio relativo alla tipologia di percorsi di inclusione sociale e lavorativa si rimanda all'apposita sezione del presente documento (cfr. pag.10)

#### Beni durevoli

Nessun componente del nucleo familiare deve essere intestatario, a qualsiasi titolo, o avere piena disponibilità di:

- Autoveicoli di cilindrata > a 1600 cc. o motoveicoli di cilindrata > a 250 cc., immatricolati la 1°volta nei 36 mesi antecedenti la domanda, tranne quelli per cui si prevedono agevolazioni fiscali in favore delle persone con disabilità.
- Navi e imbarcazioni da diporto di cui all'articolo 3, comma 1 del codice della nautica da diporto
- Aeromobili di qualsiasi genere, come definiti dal codice della navigazione

# La scala di equivalenza ADI

Ţ

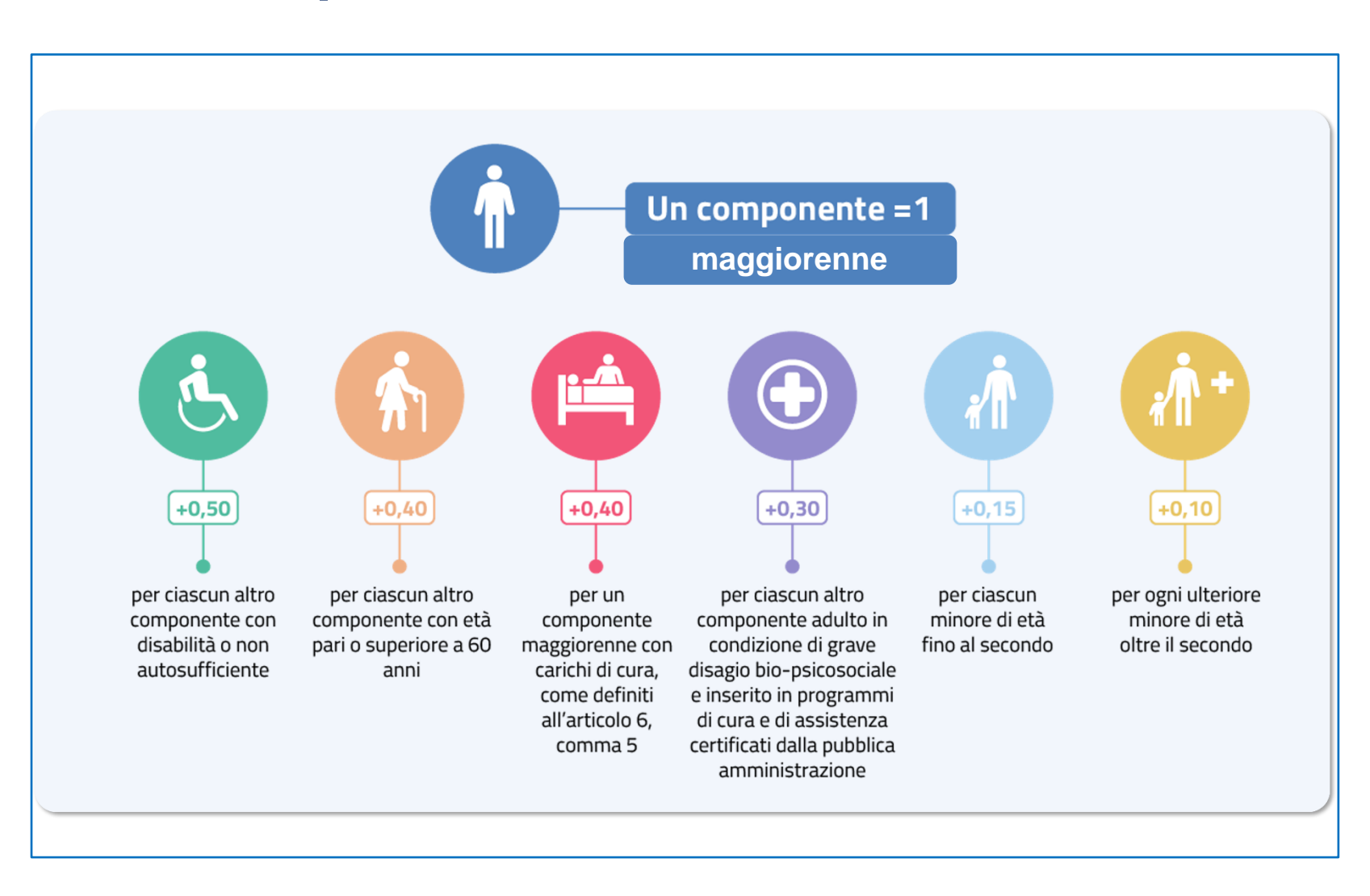

#### Tutorial - Servizio di domanda ADI - Scala di equivalenza

### La scala di equivalenza ADI: esempi

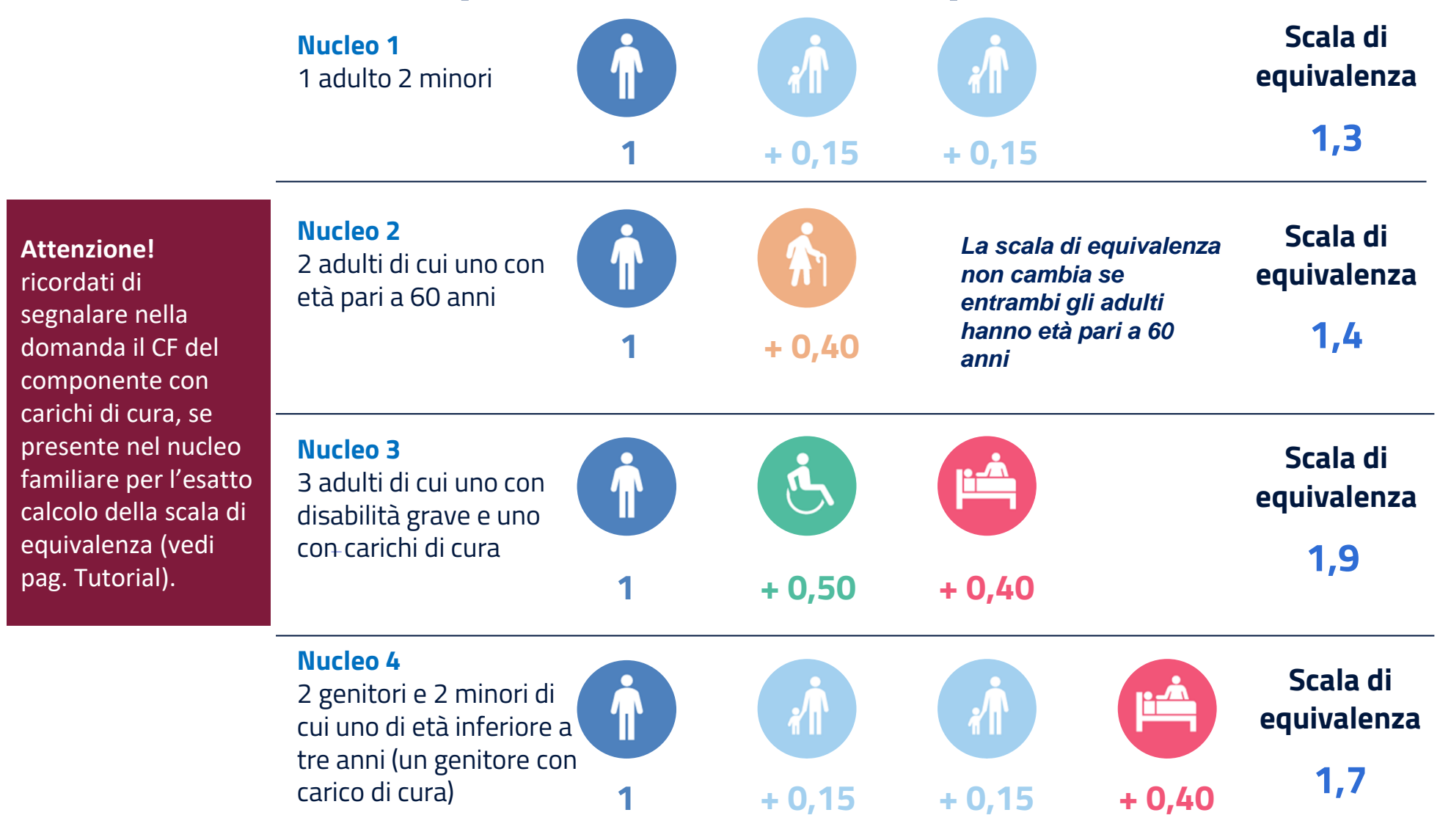

In caso di nucleo monocomponente disabile, il valore della scala di equivalenza è pari a 1

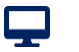

## La scala di equivalenza ADI: esempi

Il valore della scala di equivalenza viene determinato nel modo seguente:

Il parametro della scala di equivalenza è **pari a 1 per il primo componente del nucleo familiare** incrementato, fino ad un massimo complessivo di **2,2**, ulteriormente elevato **2,3** in presenza di componenti in condizione di disabilità grave o non autosufficienza.

Il valore di base di 1 viene attribuito al "nucleo familiare". A tale valore si sommano i differenti coefficienti attribuiti in base alle caratteristiche degli ulteriori componenti che hanno diritto al beneficio.

Il primo componente che vale 1, se rientra nella scala di equivalenza, è l'adulto con il peso numerico minore (*es. nucleo con due adulti, uno non autosufficiente, uno ultra60enne e un minore di 15 anni, in questo caso viene attribuito 1 all'adulto ultra60enne che pesa meno di quello non autosufficiente: 1+0,50+0,15+0,40= 2.05*).

**Non viene mai attribuito il valore di base pari ad 1 al minore**. Spesso, ma non sempre, è un adulto che non rientra nella scala di equivalenza, ovvero occupabile. Pertanto, nel nucleo formato da un cinquantenne e un settantenne, è corretto attribuire 1 al cinquantenne, sapendo che potrà richiedere SFL.

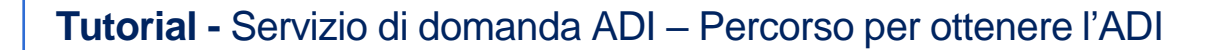

Ţ

#### ADI – Presentazione e accoglimento domanda

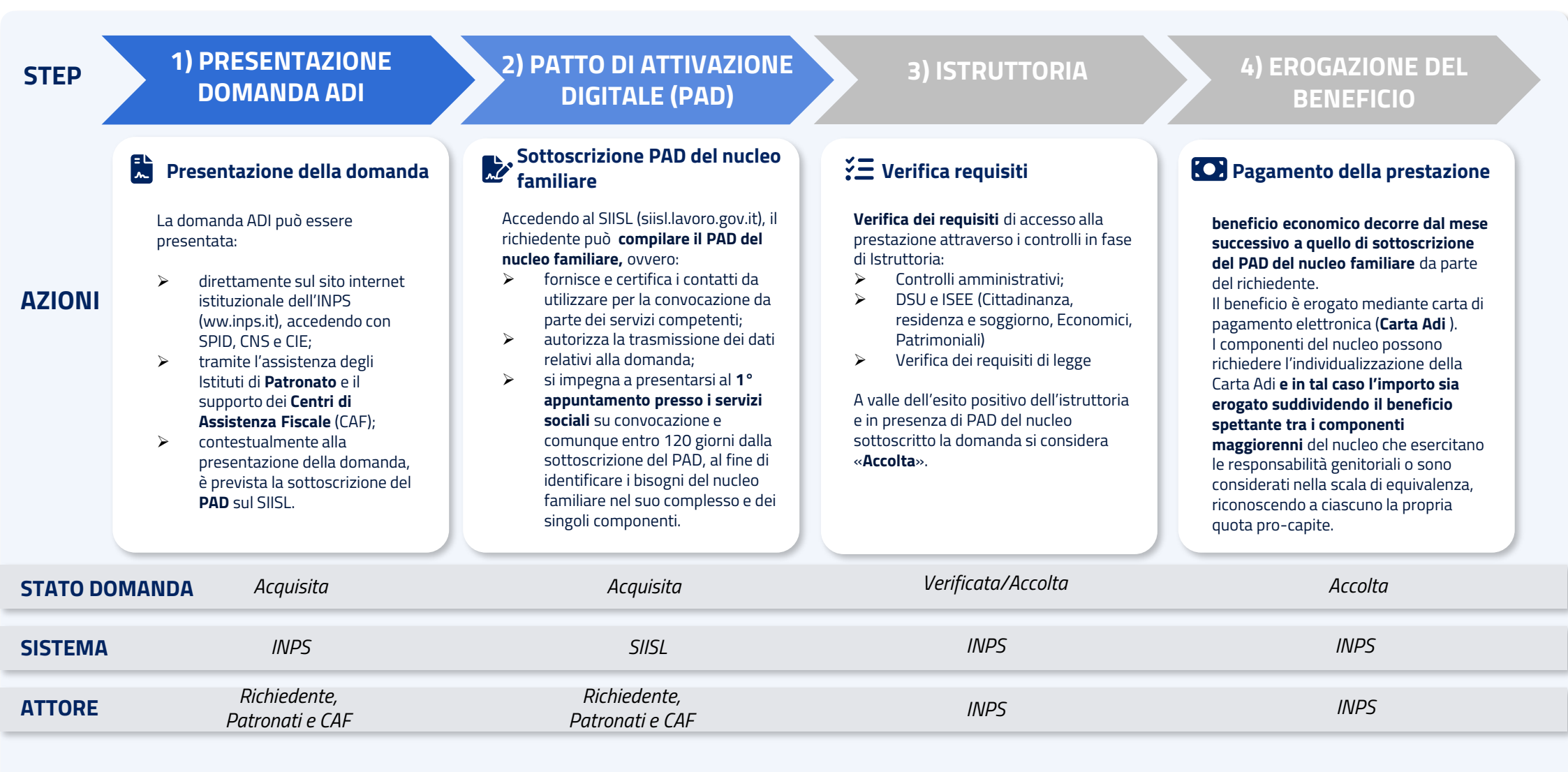

#### ADI – Percorso di inclusione sociale e lavorativa

**K**+•• Valutazione multidimensionale

I **beneficiari** sono convocati dai servizi sociali o comunque devono presentarsi **presso i Servizi Sociali per la valutazione multidimensionale** dei bisogni del nucleo familiare finalizzata ad identificare i bisogni del nucleo familiare nel suo complesso e dei singoli componenti, e identificare per ciascuno di essi una tipologia di percorso.

#### Casistiche:

- Se il nucleo beneficiario non si presenta alle **convocazioni** da parte dei servizi senza giustificato motivo, **decade** dalla misura.
- In assenza di convocazione, i beneficiari devono presentarsi entro 120 giorni dalla sottoscrizione del PAD, scaduti i quali l'erogazione del beneficio è sospesa per essere riattivata a seguito dell'incontro.

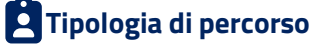

A valle della valutazione multidimensionale i componenti del nucleo rientreranno in una delle seguenti **4 tipologie previste**:

**Tipologia 1 - Obbligo di attivazione lavorativa e sociale:** componenti maggiorenni che esercitano la responsabilità genitoriale, non già occupati e non frequentanti un regolare corso di studi, e che non abbiano carichi di cura

**Tipologia 2 - Facoltà di attivazione lavorativa e sociale (adesione volontaria):** componenti del nucleo familiare con disabilità o di età pari o superiore a 60 anni o inseriti nei percorsi di protezione relativi alla violenza di genere

**Tipologia 3 - Fuori Scala di Equivalenza o lungodegenti (Facoltà SFL):** componenti del nucleo familiare di età compresa tra i 18 e i 59 anni senza responsabilità genitoriali ed esclusi dalla scala di equivalenza (che quindi non beneficiano dell'ADI) possono richiedere il Supporto per la Formazione e il Lavoro (SFL)

#### Tipologia 4 - Obbligo di attivazione sociale e facoltà di attivazione lavorativa:

componenti maggiorenni, a vario titolo esclusi dagli obblighi di attivazione lavorativa (senza responsabilità genitoriali, con carichi di cura, componenti affetti da patologie oncologiche, titolari di pensione diretta, valutati non attivabili, ecc.) Azioni per tipologia di percorso/ componente

#### 1) Obbligo di attivazione lavorativa e sociale

- Obbligo di sottoscrizione del Patto di Inclusione presso i Servizi Sociali pena decadenza della misura
- Obbligo di sottoscrizione del Patto di Attivazione Digitale PAD individuale sul SIISL entro 30 giorni dalla valutazione
- Obbligo di sottoscrizione del Patto di Servizio Personalizzato (PSP) presso i Centri Per l'Impiego (CPI) o ai soggetti accreditati ai servizi per il lavoro, entro 60 giorni dalla comunicazione, decadenza della misura. In caso di mancata convocazione, la misura viene sospesa

#### 2) Facoltà di attivazione lavorativa e sociale (adesione volontaria)

- Possono aderire su base volontaria al Patto di Inclusione presso i Servizi Sociali
- Possono aderire a un percorso di attivazione lavorativa e procedere alla:
- Sottoscrizione del PAD individuale sul SIISL
- Sottoscrizione del Patto di Servizio Personalizzato (PSP) presso i Centri Per l'Impiego (CPI) o ai soggetti accreditati ai servizi per il lavoro

#### 3) Soggetti al di fuori della Scala di Equivalenza (Facoltà SFL)

• Non devono sottoscrivere i patti, ma possono presentare domanda di SFL

#### 4) Obbligo di attivazione sociale e facoltà di attivazione lavorativa

- Obbligo di sottoscrizione del Patto di Inclusione presso i Servizi Sociali pena decadenza della misura
- Possono aderire su base volontaria al Patto di Servizio Personalizzato (PSP) presso i
   Centri Per l'Impiego (CPI) o ai soggetti accreditati ai servizi per il lavoro

Ţ

# Acquisizione domanda ADI

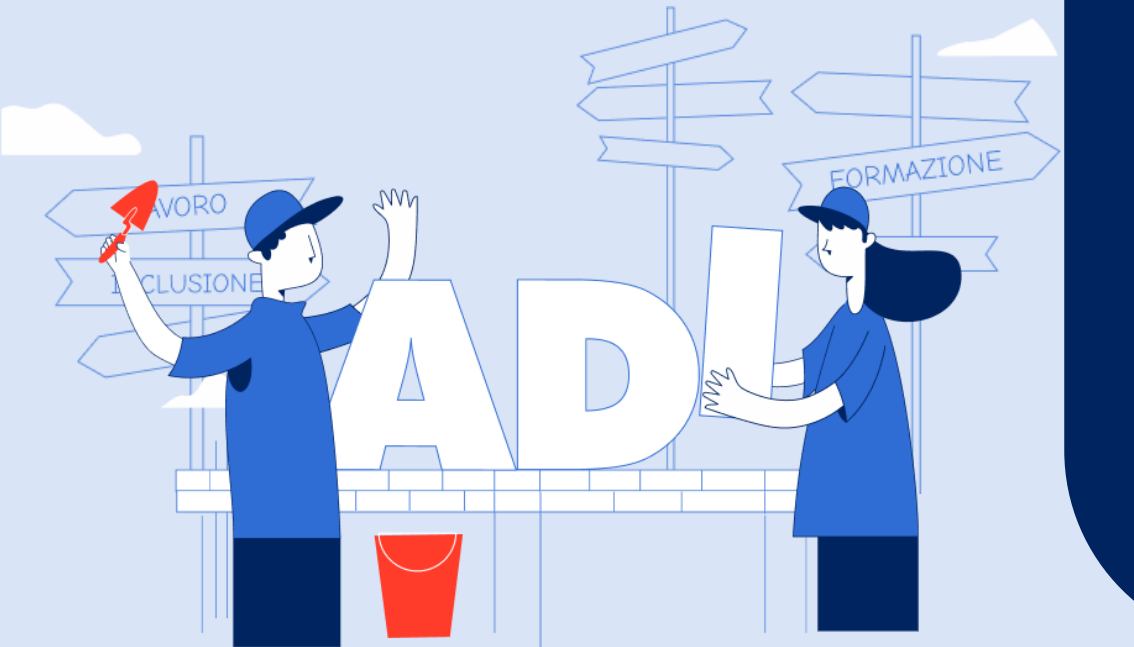

Tutorial Servizio Compilazione e Invio Domanda

#### Tutorial - Servizio di domanda ADI

# Accedi al servizio con SPID/CIE

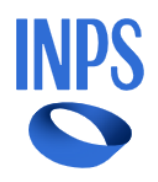

Ţ

 Cerca servizi, informazioni, strumenti. Es.: "Pensione di vecchiaia"
 Ricerca Q

 Pensione e Previdenza
 Lavoro
 Sostegni, Sussidi e Indennità
 Imprese e Liberi Professionisti

Utilizza il servizio

Home / Sostegni, Sussidi e Indennità / Assegno di Inclusione (ADI)

### Assegno di Inclusione (ADI)

Aggiungi ai preferiti

Il servizio consente di richiedere un sostegno economico per gli utenti in condizioni di fragilità e l'inserimento in percorsi di formazione e di politica attiva del lavoro.

Stampa 🖶 👘 Condividi 🗲

| <b>Rivolto a:</b> | Categorie                          | Cassa di appartenenza | Età |
|-------------------|------------------------------------|-----------------------|-----|
|                   | Cittadini- Patronati- Disoccupati, | -                     | -   |
|                   | inoccupati e lavoratori sospesi    |                       |     |

Puoi accedere al servizio ADI: dal portale www.inps.it > Home > Sostegni, Sussidi e Indennità > Per nucleo familiare o Per persone a basso reddito > Assegno di Inclusione (ADI) digitando «ADI» o «Assegno di Inclusione» nel motore di ricerca Clicca sul pulsante «Utilizza il servizio»

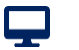

#### Tutorial - Servizio di domanda ADI

## Avvio della compilazione

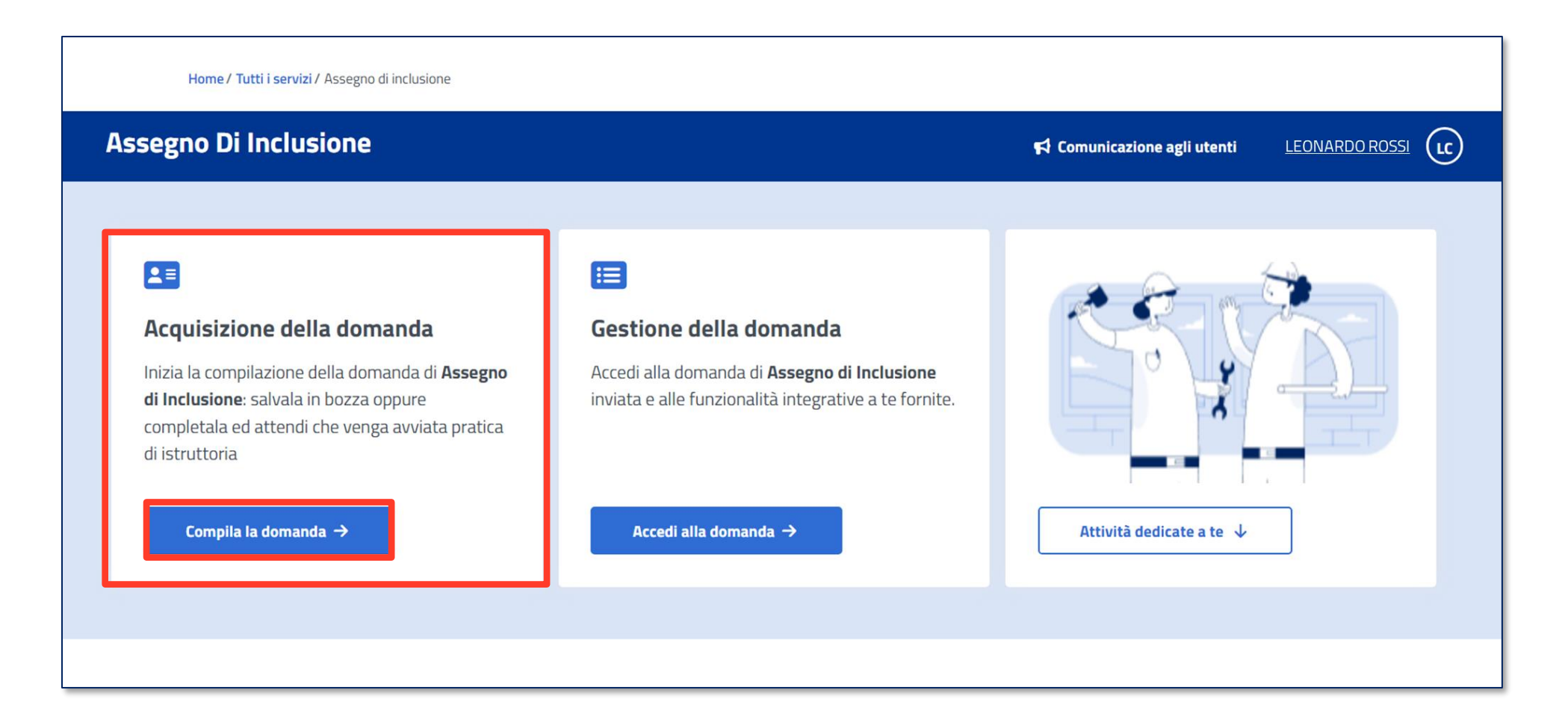

All'interno del box «Acquisizione della Domanda» clicca sul pulsante «Compila la domanda» per iniziare l'acquisizione della domanda ADI

## Data di presentazione della domanda

| Assegno Di Inclusione                                                                                                    | Comunicazione agli utenti LEONARDO ROSSI |
|----------------------------------------------------------------------------------------------------|------------------------------------------|
| Accedi alla domanda Accedi alla domanda                                                                                                    |                                          |
| ★ Home / Gestione domanda / Acquisizione          Made///a di dichiarazione costitutive dell'atte di nataviate/ (artt. (6 a (7, 0.00, 20 dicembre 2000 n. (45))) |                                          |
| Modello di dichidrazione sostitutiva dell'atto di notoneta (ditt. 46 e 47, D.P.K. 28 dicembre 2000 n. 445)                                                       |                                          |
| Nuova domanda                                                                                                    |                                          |
| Data di presentazione della domanda                                                                                                    |                                          |
|                                                                                                    |                                          |
| Esci                                                                                                    |                                          |
|                                                                                                    |                                          |
| Torna su 个                                                                                                    |                                          |

Trovi qui la data di presentazione della tua domanda precompilata, che non puoi modificare. Procedi cliccando sul pulsante «Continua» e compila le 8 sezioni

## Quadro A – Generalità richiedente e titolare

| Assegno Di In                                    | clusione                                        |                                                                 |                                                      |                                                                                                    | 📢 Comunica                                                                    | izione agli utenti <u>LEO</u>                        |                                             |
|--------------------------------------------------|-------------------------------------------------|-----------------------------------------------------------------|------------------------------------------------------|----------------------------------------------------------------------------------------------------|-------------------------------------------------------------------------------|------------------------------------------------------|---------------------------------------------|
| A Compila la doman                               | da Accedi alla                                  | domanda                                                         |                                                      |                                                                                                    |                                                                               |                                                      |                                             |
| A Home / Gestione dom                            | anda / Domanda di As                            | segno di Inclusione                                             |                                                      |                                                                                                    |                                                                               |                                                      |                                             |
| Modello di dichiarazione s                       | ostitutiva dell'atto di r                       | notorieta' (artt. 46 e 47, D                                    | .P.R. 28 dicembre 2000                               | n. 445)                                                                                                    |                                                                               |                                                      |                                             |
| 0                                                | 2                                               | 3                                                               | 4                                                    | 5                                                                                                    | 6                                                                             | 7                                                    | 8                                           |
| QUADRO A<br>Generalità richiedente e<br>titolare | QUADRO A<br>Dati di cittadinanza e<br>residenza | QUADRO A<br>Ulteriori dati per le<br>comunicazioni ai cittadini | QUADRO B<br>Requisiti di residenza e<br>cittadinanza | QUADRO C<br>Ulteriori requisiti di<br>accesso alla prestazione<br>e condizioni dei<br>componenti del nucleo<br>familiare | QUADRO D<br>Individualizzazione della I<br>carta di inclusione o carta<br>ADI | QUADRO E<br>mpegni per il godimento<br>del beneficio | QUADRO F<br>Sottoscrizione<br>dichiarazione |
| Avviso: I campi                                  | contrassegnati con un '                         | * sono obbligatori                                              |                                                      |                                                                                                    |                                                                               |                                                      |                                             |
| Nuova domanda                                    |                                                 |                                                                 |                                                      |                                                                                                    |                                                                               |                                                      |                                             |
| Data presentazione*                              |                                                 | Codice                                                          | fiscale del richiedente                              | 2*                                                                                                    |                                                                               |                                                      |                                             |
| 19/12/2023                                       |                                                 |                                                                 | RSS90F205D                                           |                                                                                                    |                                                                               |                                                      |                                             |
| ·                                                |                                                 |                                                                 |                                                      |                                                                                                    |                                                                               |                                                      |                                             |
|                                                  |                                                 |                                                                 |                                                      |                                                                                                    |                                                                               |                                                      |                                             |

Le 8 sezioni della domanda precompilate da verificare o da compilare

Qui trovi precompilato il campo con il tuo Codice Fiscale.

## Quadro A – Generalità richiedente e titolare

🗹 i requisiti di accesso devono essere mantenuti per l'intera durata del beneficio, pena la decadenza dello stesso;

ADI è richiesto telematicamente all'INPS e il relativo percorso di attivazione viene attuato attraverso la piattaforma presente sul SIISL, mediante l'invio automatico attraverso l'invio automatico dei dati del nucleo familiare al servizio sociale del comune di residenza per l'analisi e la presa in carico dei componenti con bisogni complessi e per l'attivazione degli eventuali sostegni.

Il richiedente è tenuto a sottoscrivere il patto di attivazione digitale del nucleo familiare (PAD).

Il beneficio economico decorre dal mese successivo a quello di sottoscrizione, da parte del richiedente, del patto di attivazione digitale (PAD).

I nuclei familiari beneficiari dell'Assegno di inclusione, una volta sottoscritto il patto di attivazione digitale, sono tenuti ad aderire ad un percorso personalizzato di inclusione sociale e lavorativa. Il percorso viene definito nell'ambito di uno o più progetti finalizzati a identificare i bisogni del nucleo familiare nel suo complesso e dei singoli componenti.

A seguito dell'invio automatico dei dati del nucleo familiare al servizio sociale del comune di residenza, i beneficiari devono presentarsi per il primo appuntamento presso i servizi sociali entro centoventi giorni dalla sottoscrizione del patto di attivazione digitale. In caso di mancata presentazione, senza giustificato motivo, al primo appuntamento il beneficio economico decade. Successivamente, ogni novanta giorni, i beneficiari, diversi dai soggetti attivabili al lavoro, sono tenuti a presentarsi ai servizi sociali, o presso gli istituti di patronato, per aggiornare la propria posizione. In caso di mancata presentazione, il beneficio economico è sospeso.

I servizi sociali effettuano una valutazione multidimensionale dei bisogni del nucleo familiare, finalizzata alla sottoscrizione di un patto per l'inclusione. Nell'ambito di tale valutazione, i componenti del nucleo familiare, di età compresa tra 18 e 59 anni, attivabili al lavoro e tenuti agli obblighi di adesione e alla partecipazione attiva a tutte le attività formatine di lavoro e di politica attiva, vengono avviati ai centri per l'impiego ovvero presso i soggetti accreditati ai servizi per il lavoro per la sottoscrizione del patto di servizio personalizzato.

Al fine di agevolare il percorso di sottoscrizione del patto di servizio ai componenti attivabili al lavoro è richiesta la sottoscrizione del patto di attivazione digitale individuale e rilascio di apposita Dichiarazione di Immediata Disponibilità al lavoro (DID), entro trenta giorni dalla valutazione multidimensionale.

Il patto di servizio personalizzato è sottoscritto entro sessanta giorni dall'avvio dei componenti al centro per l'impiego ovvero presso i soggetti accreditati ai servizi per il lavoro. In caso di mancata sottoscrizione del patto di servizio personalizzato entro sessanta giorni, senza giustificato motivo, il beneficio economico decade. Successivamente, ogni novanta giorni, i beneficiari di cui al presente comma sono tenuti a presentarsi ai centri per l'impiego ovvero presso i soggetti accreditati ai servizi per il lavoro presso cui sia stato sottoscritto il patto di servizio personalizzato per aggiornare la propria posizione. In caso di mancata presentazione, il beneficio economico decade.

L'avvio del componente del nucleo familiare al centro per l'impiego può essere modificato e adeguato in base alle concrete esigenze di inclusione o di attivazione lavorativa o formativa dell'interessato.

Se ADI è stato indebitamente conseguito o mantenuto, mediante l'utilizzo o la presentazione di dichiarazioni o documenti falsi o attestazioni non veritiere, o mediante l'omissione di informazioni dovute, è prevista la reclusione da 2 a 6 anni, ai sensi dell'art. 8, comma 1, del decreto legge 4 maggio 2023, n. 48.

L'eventuale omessa comunicazione delle variazioni di reddito o del patrimonio, anche provenienti da attività irregolari, nonché di altre informazioni dovute e rilevanti ai fini del mantenimento del beneficio, è punita con la reclusione da 1 a 3 anni, ai sensi dell'art. 8, co.2 del decreto legge 4 maggio 2023, n. 48.

Alla condanna in via definitiva, per i casi di cui all'art. 8, commi 1 e 2, del decreto legge 4 maggio 2023, n. 48 consegue la decadenza dal beneficio e il beneficiario è tenuto alla restituzione di quanto indebitamente percepito.

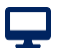

# Quadro A – Generalità richiedente e titolare

Il beneficio non può essere nuovamente richiesto prima che siano decorsi 10 anni dalla definitività della sentenza oppure dalla revoca, o comunque dalla perdita o cessazione degli effetti del decreto di applicazione della misura di prevenzione.

Quando l'INPS accerta la non corrispondenza al vero delle dichiarazioni e delle informazioni poste a fondamento dell'istanza o l'omessa o mendace successiva comunicazione di qualsiasi intervenuta variazione del reddito, del patrimonio e della composizione del nucleo familiare sottostante, fermo restando la previsione di cui all'art.8 co. 3 del decreto legge 4 maggio 2023, n. 48, è disposta l'immediata revoca del beneficio. A seguito della revoca, il beneficiario è tenuto alla restituzione di quanto indebitamente percepito.

Trovano applicazione le ipotesi di decadenza del nucleo, di cui all'art. 8 comma 6 del decreto-legge n. 48/2023, nei casi in cui un componente tenuto agli obblighi di cui all'art 6:

- non si presenta, senza giustificato motivo, presso i servizi sociali o presso il servizio del lavoro competente nel termine fissato;
- non sottoscrive il patto per l'inclusione o il patto di servizio personalizzato, salvi i casi di esonero;
- non partecipa, in assenza di giustificato motivo, alle iniziative di carattere formativo o di riqualificazione o ad altra iniziativa di politica attiva o di attivazione, comunque denominate, nelle quali è inserito dai servizi per il lavoro, secondo quanto previsto dal patto di servizio personalizzato, ovvero non rispetta gli impegni concordati con i servizi sociali nell'ambito del percorso personalizzato; ovvero non frequenta regolarmente un percorso di istruzione degli adulti di primo livello, previsto dall'articolo 4, comma 1, lettera a), del regolamento di cui al decreto del Presidente della Repubblica 29 ottobre 2012, n. 263, o comunque funzionale all'adempimento dell'obbligo di istruzione;
- non accetta, senza giustificato motivo, un'offerta di lavoro che abbia le caratteristiche di cui all'articolo 9 del decreto-legge n. 48/2023. In tali ipotesi, il soggetto che effettua la proposta di lavoro segnala alla piattaforma digitale per il patto di servizio, che la rende disponibile al SIISL, l'evento suscettibile di sanzione e l'INPS dispone la decadenza dal beneficio;
- non rispetta gli obblighi di comunicazioni, ovvero effettua comunicazioni mendaci in modo da determinare un beneficio economico maggiore;
- non presenta una DSU aggiornata in caso di variazione del nucleo familiare;
- svolge attività di lavoro, come accertato in corso di attività ispettive svolte dalle competenti autorità, senza aver provveduto alle prescritte comunicazioni.

I beneficiari ADI, compresi nella fascia di età dai 18 ai 29 anni, devono aver adempiuto all'obbligo scolastico o devono dimostrare l'iscrizione ai percorsi di istruzione per adulti di primo livello o comunque funzionali all'adempimento dell'obbligo di istruzione, a pena di esclusione dal parametro della scala di equivalenza. Qualora avessero dichiarato l'iscrizione ai percorsi sono tenuti a rispettare gli impegni di frequenza a pena la decadenza dal beneficio.

I componenti minorenni del nucleo familiare beneficiario ADI devono frequentare regolarmente la scuola dell'obbligo (art. 2, comma 3-bis, decreto-legge n. 48/2023, convertito con modificazioni dalla legge n. 85/2023, introdotto dal decreto-legge n. 123/2023).

#### Tutorial - Servizio di domanda ADI – Quadro A

Ţ

### Quadro A – Generalità richiedente e titolare

|                                                                                                    | nto o titoloro                                                                                                    |                                                                                                    |                                          |
|----------------------------------------------------------------------------------------------------|----------------------------------------------------------------------------------------------------|----------------------------------------------------------------------------------------------------|------------------------------------------|
| QUADRO A - Generalita richiede                                                                                                    |                                                                                                    |                                                                                                    |                                          |
| Richiedente                                                                                                    |                                                                                                    |                                                                                                    |                                          |
| Nome                                                                                                    | Cognome                                                                                                    | 1                                                                                                    |                                          |
| LEONARDO                                                                                                    | ROSSI                                                                                                    |                                                                                                    |                                          |
| Sesso                                                                                                    | Data di nascita                                                                                                    |                                                                                                    |                                          |
| Maschio                                                                                                    | 12/07/1990                                                                                                    |                                                                                                    |                                          |
| Stato di nascita                                                                                                    | Comune di nascita                                                                                                    |                                                                                                    |                                          |
|                                                                                                    |                                                                                                    |                                                                                                    |                                          |
| Domanda presentata nell'interesse o in     a domanda è presentata da chi è rappresent                                                                                                    | nome e per conto di altri<br>ante legale/amministratore di sostegno di un soggetto per conto d                                                                                                    | del quale presenta la domanda.                                                                                    |                                          |
| Domanda presentata nell'interesse o in     a domanda è presentata da chi è rappresent     Se ricorre il suddetto caso, ogni riferimento al "di     domanda <sup>1</sup> .                                                                                                    | nome e per conto di altri<br>ante legale/amministratore di sostegno di un soggetto per conto d<br>ihiarante" del presente modello, è da intendersi come riferito al so                                                                                                    | del quale presenta la domanda.<br>oggetto nell'interesse o per conto del qu                                       | ale è presentata la                      |
| Domanda presentata nell'interesse o in     a domanda è presentata da chi è rappresent     Se ricorre il suddetto caso, ogni riferimento al "dii     domanda".     Note di compilazione: (1) In tali ipotesi la carta AD                                                                                         | nome e per conto di altri<br>ante legale/amministratore di sostegno di un soggetto per conto i<br>chiarante" del presente modello, è da intendersi come riferito al so<br>I verrà intestata al rappresentante legale/amministratore di sostegno.                                                                      | del quale presenta la domanda.<br>oggetto nell'interesse o per conto del qu                                       | ale è presentata la                      |
| ITALIA Domanda presentata nell'interesse o in<br>a domanda è presentata da chi è rappresent<br>Se ricorre il suddetto caso, ogni riferimento al "dii<br>domanda <sup>1</sup> . Note di compilazione: ( <sup>1</sup> ) In tali ipotesi la carta AD INDICARE I DATI ANAGRAFICI DELLA PERSONA CHI                  | nome e per conto di altri<br>ante legale/amministratore di sostegno di un soggetto per conto d<br>chiarante" del presente modello, è da intendersi come riferito al so<br>I verrà intestata al rappresentante legale/amministratore di sostegno.<br>E PRESENTA LA DOMANDA NELL'INTERESSE DEL SOGGETTO IMP             | del quale presenta la domanda.<br>oggetto nell'interesse o per conto del qu<br>EDITO O IN NOME E PER CONTO DEL SO | ale è presentata la<br>DGGETTO INCAPACE, |
| ITALIA Domanda presentata nell'interesse o in  a domanda è presentata da chi è rappresent  Se ricorre il suddetto caso, ogni riferimento al "di domanda". Note di compilazione: ( <sup>1</sup> ) In tali ipotesi la carta AD  INDICARE I DATI ANAGRAFICI DELLA PERSONA CHI                                      | INILANO<br>nome e per conto di altri<br>ante legale/amministratore di sostegno di un soggetto per conto d<br>chiarante" del presente modello, è da intendersi come riferito al so<br>i verrà intestata al rappresentante legale/amministratore di sostegno.                                                           | del quale presenta la domanda.<br>oggetto nell'interesse o per conto del qu<br>EDITO O IN NOME E PER CONTO DEL SO | ale è presentata la<br>OGGETTO INCAPACE, |
| ITALIA Domanda presentata nell'interesse o in<br>a domanda è presentata da chi è rappresent<br>Se ricorre il suddetto caso, ogni riferimento al "dii<br>domanda <sup>1</sup> . Note di compilazione: ( <sup>1</sup> ) In tali ipotesi la carta AD INDICARE I DATI ANAGRAFICI DELLA PERSONA CHI Titolare         | IVILLANO                                                                                                    | del quale presenta la domanda.<br>oggetto nell'interesse o per conto del qu<br>EDITO O IN NOME E PER CONTO DEL SO | ale è presentata la<br>DGGETTO INCAPACE, |
| ITALIA Domanda presentata nell'interesse o in  a domanda è presentata da chi è rappresent  Se ricorre il suddetto caso, ogni riferimento al "di domanda". Note di compilazione: ( <sup>1</sup> ) In tali ipotesi la carta AD  INDICARE I DATI ANAGRAFICI DELLA PERSONA CHI  Titolare  Codice fiscale ①          | INILIANO<br>nome e per conto di altri<br>ante legale/amministratore di sostegno di un soggetto per conto i<br>chiarante" del presente modello, è da intendersi come riferito al so<br>i verrà intestata al rappresentante legale/amministratore di sostegno.<br>E PRESENTA LA DOMANDA NELL'INTERESSE DEL SOGGETTO IMP | del quale presenta la domanda.<br>oggetto nell'interesse o per conto del qu<br>EDITO O IN NOME E PER CONTO DEL SO | ale è presentata la<br>DGGETTO INCAPACE, |
| ITALIA Domanda presentata nell'interesse o in a domanda è presentata da chi è rappresent Se ricorre il suddetto caso, ogni riferimento al "dii domanda". Note di compilazione: ( <sup>1</sup> ) In tali ipotesi la carta AD INDICARE I DATI ANAGRAFICI DELLA PERSONA CHI  Titolare Codice fiscale () (digitare) | nome e per conto di altri<br>ante legale/amministratore di sostegno di un soggetto per conto d<br>chiarante" del presente modello, è da intendersi come riferito al so<br>I verrà intestata al rappresentante legale/amministratore di sostegno.                                                                      | del quale presenta la domanda.<br>oggetto nell'interesse o per conto del qu                                       | ale è presentata la<br>DGGETTO INCAPACE, |

In questa sezione del quadro A trovi già inseriti i tuoi dati anagrafici. Clicca su Continua per procedere oppure Salva in bozza la domanda per completarla in seguito.

Se compili la domanda in nome e per conto di altri, di cui hai la rappresentanza legale con delega SPID, devi accedere con lo SPID del soggetto Richiedente e spuntare la casella evidenziata per inserire nella sezione Titolare il tuo codice fiscale ai fini della successiva intestazione della carta ADI.

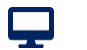

### Quadro A – Generalità richiedente e titolare

| Titolare                                                                   |           |                                                  |  |
|----------------------------------------------------------------------------|-----------|--------------------------------------------------|--|
| Codice fiscale (3)                                                         |           |                                                  |  |
| DRLFRD80F202D ×                                                            |           |                                                  |  |
| Nome<br>FRANCESCA                                                          | $\square$ | ROSSI                                            |  |
| Sesso<br>Femmina                                                           |           | <b>Data di nascita</b> 01/01/80                  |  |
| Stato di nascita<br>ITALIA                                                 |           | Comune di nascita<br>GIOIA DEL COLLE (BA) - E038 |  |
| Estremi provv. nomina rappresentante legale* (digitare gli estremi provv.) |           | Rilasciato da* (seleziona l'ente di rilascio)    |  |
| Esci Salva bozza                                                           |           | Continua                                         |  |

Una volta inserito il tuo Codice Fiscale come Legale rappresentante Titolare, il portale caricherà i relativi dati anagrafici. Digita gli estremi del tuo provvedimento di nomina come rappresentante legale e seleziona l'ente che lo ha rilasciato.

Ţ

#### Quadro A – Dati di cittadinanza e residenza

| 00 n 445)<br>(Unron regulation in regulation in the accessor align pressure of the resource of the resource of t | 6 7<br>QUADRO D QUADRO E<br>de de de la Impege por la Quadro E<br>de de de de de la Impege por la Quadro E<br>ADI         | QUADRO<br>imento<br>o debaraze            |
|----------------------------------------------------------------------------------------------------|----------------------------------------------------------------------------------------------------|-------------------------------------------|
| 00 n 4451<br>QUADRO C<br>Uterron requested in find<br>section of a pro-section of markon<br>section of markon<br>familiare<br>meter                                                                                                    | © ?<br>OUMDOD OLUDOD<br>Velasitizatione della trapport por il por<br>velasitizzatione della trapport del beneficio<br>ADI | QUADRO<br>imenta Settorrita<br>o deharaze |
| QUADRO C     QUADRO C     QUADRO C     constant of the optimistic of the optimistic of the optimistic of the optimistic of the optimistic of the optimistic of the optimistic of the optimistic optimistic optistantic optistantic optistantic optistic optimistic         | © ?<br>OULDROD OLUDROD O<br>Velalatizzazione della trappgri per i godi<br>ADI del breveficio                              | 8<br>imento Settorita<br>a dicharazi      |
| QUADRO C     QUADRO C     Uthoron requested die find     socional provident     terror des     terror des     tero     teror des     teror des     teror des     terro        | 6 7<br>QUADRO D<br>QUADRO D<br>QUADRO D<br>d director della Impegero pi da<br>di directori<br>ADI                         | B<br>imenta<br>o debarraze                |
| ae Uhrenn requisid á Indi<br>accesso alla prostate e cart<br>accesso alla prostate e cart<br>composition accesso<br>composition accesso<br>familiare                                                                                                    | J OADUD 0 ORLUD<br>De la regregoria della tenpora                                                                         | OULDERG<br>inneto Status<br>o debarasi    |
| nta*                                                                                                    |                                                                                                    |                                           |
| nte*                                                                                                    | ]                                                                                                    |                                           |
|                                                                                                    |                                                                                                    |                                           |
|                                                                                                    |                                                                                                    |                                           |
|                                                                                                    |                                                                                                    |                                           |
| Indirizzo di residenza*                                                                                                    |                                                                                                    |                                           |
| VIA PRIVATA BIANCHI,                                                                                                    | 15                                                                                                    |                                           |
|                                                                                                    | CAP di residenza*                                                                                                    |                                           |
| >                                                                                                    | < 00140                                                                                                    |                                           |
|                                                                                                    |                                                                                                    |                                           |
| 7                                                                                                    |                                                                                                    |                                           |
| _                                                                                                    |                                                                                                    |                                           |
|                                                                                                    |                                                                                                    |                                           |
|                                                                                                    |                                                                                                    |                                           |
|                                                                                                    |                                                                                                    |                                           |
|                                                                                                    | CAP di residenza 🚯                                                                                                    |                                           |
|                                                                                                    |                                                                                                    |                                           |
|                                                                                                    | (seleziona il LAP)                                                                                                    |                                           |
|                                                                                                    |                                                                                                    |                                           |
|                                                                                                    |                                                                                                    | CAP di residenza 🕥                        |

Verifica e completa i tuoi dati di cittadinanza e residenza precompilati. Se trovi inesattezze, puoi correggerle. Clicca su Continua per procedere oppure Salva in bozza la domanda per completarla in seguito.

Se stai compilando la domanda come Titolare, è necessario compilare ulteriori campi con i tuoi dati.

Tutorial - Servizio di domanda ADI – Quadro A

 $\mathbf{T}$ 

#### Quadro A – <u>Ulteriori dati per le comunicazioni ai cittadini</u>

| ···                                                                                                    | 1                                                                                                    |                                                                                                    |                                                                         |                                             |  |
|----------------------------------------------------------------------------------------------------|----------------------------------------------------------------------------------------------------|----------------------------------------------------------------------------------------------------|-------------------------------------------------------------------------|---------------------------------------------|--|
| 🕈 Home / Gestione domanda / Domanda di Assegno di In                                                                                                    | clusione                                                                                                    |                                                                                                    |                                                                         |                                             |  |
| Modello di dichiarazione sostitutiva dell'atto di notorieta' (d                                                                                                    | artt. 46 e 47, D.P.R. 28 dicembre 2000 n. 445)                                                                                                    | 1                                                                                                    |                                                                         |                                             |  |
| QUADRO A QUADRO A QU<br>Generalità richiedente e Dati di cittadinanza Ulteric<br>titolare residenza comunica                                                                                                    | ADRO A<br>data per le<br>ricini ai cittadina<br>e<br>cittadinanza<br>e<br>comp                                                                                                    | 5 6<br>QUADRO C QUADRO D<br>eriori requisiti di Individualizzazion<br>so alla prestazione carta di inclusione<br>condizioni dei<br>ponenti del nucleo<br>familiare | 7<br>QUADRO E<br>e della Impegni per il godime<br>o carta del beneficio | QUADRO F<br>Sottoscrizione<br>dichiarazione |  |
| Avviso: I campi contrassegnati con un * sono obbi Nuova domanda                                                                                                    | gatori                                                                                                    |                                                                                                    |                                                                         |                                             |  |
| Data presentazione*                                                                                                    | Codice fiscale del richiedente*                                                                                                    |                                                                                                    |                                                                         |                                             |  |
|                                                                                                    |                                                                                                    |                                                                                                    |                                                                         |                                             |  |
| 19/12/2023<br>QUADRO A - Ulteriori dati per le co                                                                                                    | LRDRSS90F2055  municazioni ai cittadini                                                                                                    |                                                                                                    |                                                                         |                                             |  |
| 19/12/2023<br>QUADRO A - Ulteriori dati per le co<br>Note di compilazione: le informazioni del domicilio si<br>Richiedente                                                                                                    | LRORGSSOF2005  municazioni ai cittadini ano obbligatorie solo se diverse da quelle d                                                                                                 | di residenza                                                                                                    |                                                                         |                                             |  |
| 19/12/2023         QUADRO A - Ulteriori dati per le co         Note di compilazione: le informazioni del dornicilio si         Richiedente         Indirizzo di domicilio (indicare eventuale num.interno,                                                                                                    | LIRORSSSOF2055                                                                                                    | di residenza                                                                                                    |                                                                         |                                             |  |
| 19/12/2023         QUADRO A - Ulteriori dati per le co         Note di compilazione: le informazioni del domicilio s         Richiedente         Indirizzo di domicilio (indicare eventuale num.Interno,<br>(indicare, se differente dalla residenza)                                                                                                    | LERRESSOF2005  municazioni ai cittadini ono obbligatorie solo se diverse da quelle d scala, plano, o altro)                                                                          | di residenza                                                                                                    |                                                                         |                                             |  |
| 19/12/2023 QUADRO A - Ulteriori dati per le co Note di compilazione: le informazioni del domicilio si Richiedente Indirizzo di domicilio (indicare eventuale num.interno, (indicare, se differente dalla residenza) Comune di domicilio                                                                                                    | C LERRESSOF2005                                                                                                    | ś residenza                                                                                                    |                                                                         |                                             |  |
| 19/12/2023 QUADRO A - Ulteriori dati per le co Note di compilazione: le informazioni del domicilio s Richiedente Indirizzo di domicilio (indicare eventuale num.interno, (indicare, se differente dalla residenza) Comune di domicilio (digitare e selezionare il comune)                                                                                                  | CINRESSOF2005                                                                                                    | di residenza                                                                                                    | ina il CAP)                                                             |                                             |  |
| 19/12/2023         QUADRO A - Ulteriori dati per le co         Note di compilazione: le informazioni del domicilio si         Richiedente         Indirizzo di domicilio (indicare eventuale num.interno,<br>(indicare, se differente dalla residenza)         Comune di domicilio         (digitare e selezionare il comune)         Telefono cellulare •                 | LERRESSOF2005  municazioni ai cittadini ono obbligatorie solo se diverse da quelle d scala, piano, o altro)  Indirizzo e-mail                                                        | fi residenza                                                                                                    | ina il CAP)<br>fisso                                                    |                                             |  |
| 19/12/2023<br>QUADRO A - Ulteriori dati per le co<br>Note di compilazione: le informazioni del domicilio si<br>Richiedente<br>Indirizzo di domicilio (indicare eventuale num.interno,<br>(indicare, se differente dalla residenza)<br>Comune di domicilio<br>(digitare e selezionare il comune)<br>Telefono cellulare ()<br>(digitare in alternativa all'indirizzo e-mail) | LERRESSOF2005      municazioni ai cittadini ono obbligatorie solo se diverse da quelle d scala, plano, o altro)      Indirizzo e-mail     (digtare in alternativa al telefono cellul | di residenza<br>CAP<br>(selezio<br>Telefono<br>lare) (digitari                                                                                                    | na il CAP)<br>fisso                                                     |                                             |  |

Completa il Quadro A con i recapiti ai quali vuoi ricevere le comunicazioni da parte di INPS. È obbligatorio indicare almeno un contatto tra cellulare e e-mail per procedere. Il domicilio, va inserito solo se diverso dalla residenza.

Se vuoi ricevere informazioni su altri servizi ai quali puoi avere diritto, inserisci i tuoi contatti aggiornati anche nella sezione «Gestione consensi» della tua area MyINPS e aderisci ai «Servizi Proattivi».

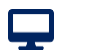

#### Tutorial - Servizio di domanda ADI – Quadro A

# Quadro A – Ulteriori dati per le comunicazioni ai cittadini

| Titolare                                                                                                    |                                                 |                    |  |  |  |  |
|----------------------------------------------------------------------------------------------------|-------------------------------------------------|--------------------|--|--|--|--|
| Indirizzo presso il quale si intende ricevere la corrispondenza (indicare eventuale num.interno, scala, piano, o altro)                                                                                                    |                                                 |                    |  |  |  |  |
| (indicare, se differente dalla residenza)                                                                                                    |                                                 |                    |  |  |  |  |
| comune di recapito                                                                                                    |                                                 | CAP                |  |  |  |  |
| (selezionare, se digitato l'indirizzo)                                                                                                    |                                                 | (seleziona il CAP) |  |  |  |  |
| elefono cellulare 🚯 Indirizzo e-mail 🚯                                                                                                    |                                                 | Telefono fisso     |  |  |  |  |
| (digitare in alternativa all'indirizzo e-mail)                                                                                                    | (digitare in alternativa al telefono cellulare) | (digitare)         |  |  |  |  |
| Esclusivamente per le comunicazioni legate a ADI da parte dell'INPS e per quelle relative alla presenza di omissioni e/o difformità dell'ISEE è obbligatorio inserire almeno<br>uno dei due recapiti di cui sopra. I contatti saranno utilizzati altresì per tutte le comunicazioni relative alla gestione della prestazione |                                                 |                    |  |  |  |  |
| Esci Salva bozza                                                                                                    |                                                 | Indietro           |  |  |  |  |

Se stai compilando la domanda come Titolare, prima di procedere, è necessario compilare ulteriori campi con i tuoi dati.

#### Tutorial - Servizio di domanda ADI – Quadro B

#### Quadro B – Requisiti di residenza e cittadinanza

| Assegno Di Inclusione                                                                                                    |                                                                                                    |                                                                                                    | 📢 Comunicazione agli utenti                                                                                | I LEONARDO ROSSI                                                             |
|----------------------------------------------------------------------------------------------------|----------------------------------------------------------------------------------------------------|----------------------------------------------------------------------------------------------------|----------------------------------------------------------------------------------------------------|------------------------------------------------------------------------------|
| A Compila la domanda 🛛 Accedi alla doma                                                                                                    | nda                                                                                                    |                                                                                                    |                                                                                                    |                                                                              |
| A Home / Gestione domanda / Domanda di Assegno                                                                                                    | di Inclusione                                                                                                    |                                                                                                    |                                                                                                    |                                                                              |
| Modello di dichiarazione sostitutiva dell'atto di notorie                                                                                                    | ta' (artt. 46 e 47, D.P.R. 28 dicembre 2000 i                                                                                          | n. 445)                                                                                                    |                                                                                                    |                                                                              |
| QUADRO A QUADRO A<br>Generalità richiedente e Dati di cittadinanza e Ul<br>titolare residenza comu                                                                    | QUADRO A<br>errori dati per le<br>nicazioni ai cittadin                                                                                | 5<br>QUADRO C<br>Ulteriori requisiti di Individ<br>ccesso alla prestazione carta di<br>e condizioni dei<br>componenti del nucleo<br>familiare | 6 7<br>QUADRO D QUADRO I<br>Qualizzazione della Impegni per il go<br>inclusione o carta del benefic<br>ADI | E QUADRO F<br>Gimento Soltoscrizione<br>dichiarazione                        |
| Avviso: I campi contrassegnati con un * sono d                                                                                                    | obbligatori                                                                                                    |                                                                                                    |                                                                                                    |                                                                              |
| Nuova domanda                                                                                                    |                                                                                                    |                                                                                                    |                                                                                                    |                                                                              |
| Data presentazione*                                                                                                    | Codice fiscale del richiedente                                                                                                    | *                                                                                                    |                                                                                                    |                                                                              |
| 19/12/2023                                                                                                    | LRDRSS90F205S                                                                                                    |                                                                                                    |                                                                                                    |                                                                              |
| Residenza                                                                                                    |                                                                                                    |                                                                                                    |                                                                                                    |                                                                              |
| Dichiaro di aver risieduto in Italia per almeno<br>Italia è inoltre richiesta per l'intera durata del                                                                 | 5 anni e di risiedere in Italia da almeno 2<br>beneficio) <sup>1</sup> .*                                                              | anni in modo continuativo e cl                                                                                                    | ne i beneficiari della misura risie                                                                        | dono in Italia (la residenza in                                              |
| Note di compilazione: ( <sup>1</sup> ) La continuità della re<br>ovvero nella ipotesi di assenza dal territorio itz<br>periodo, anche se superiori a due mesi continu | sidenza si intende interrotta nella ipotes<br>liiano un periodo pari o superiore a quatt<br>ativi o a quattro mesi complessivi nell'ar | i di assenza dal territorio italia<br>ro mesi anche non continuativ<br>co di diciotto mesi, le assenze                                        | no per un periodo pari o superio<br>i nell'arco di diciotto mesi. Non i<br>per gravi e documentati motivi  | ore a due mesi continuativi,<br>interrompono la continuità del<br>di salute. |
| Cittadinanza (selezionare una delle i                                                                                                    | voci sotto indicate)                                                                                                    |                                                                                                    |                                                                                                    |                                                                              |
| Dichiaro di essere*                                                                                                    |                                                                                                    |                                                                                                    |                                                                                                    |                                                                              |
| Cittadino italiano;                                                                                                    |                                                                                                    |                                                                                                    |                                                                                                    |                                                                              |
| Cittadino di un Paese dell'Unione Europea o su                                                                                                    | o familiare che sia titolare del diritto di s                                                                                          | oggiorno o del diritto di soggi                                                                                                    | orno permanente;                                                                                           | 19 Inione european a titele                                                  |
| del diritto di soggiorno o del diritto di soggiorn                                                                                                    | o permanente o apolide in possesso di a                                                                                                | nalogo permesso.                                                                                                    | utaumo italiano o di un Paese de                                                                           | n omone europea e utolare                                                    |
| <ul> <li>Titolare dello status di protezione internazioni</li> </ul>                                                                                                  | ale, di cui al decreto legislativo 19 novem                                                                                            | bre 2007, n. 251.                                                                                                    |                                                                                                    |                                                                              |
| Esci Salva bozza                                                                                                    |                                                                                                    |                                                                                                    |                                                                                                    |                                                                              |

#### Nel quadro B dichiara il possesso del requisito della Residenza.

Dichiara anche la tua Cittadinanza inserendo la spunta su una delle 4 opzioni evidenziate nel riquadro più basso. Procedi con il pulsante Continua.

Ţ

Ţ

# Quadro B – Requisiti di residenza e cittadinanza

| QUADRO B - Requisiti di residenza e ci                                                                                                    | ttadinanza                                                                                                    |                                                        |                                                       |              |  |  |
|----------------------------------------------------------------------------------------------------|----------------------------------------------------------------------------------------------------|--------------------------------------------------------|-------------------------------------------------------|--------------|--|--|
| Residenza                                                                                                    |                                                                                                    |                                                        |                                                       |              |  |  |
| <ul> <li>Dichiaro di aver risieduto in Italia per almeno 5 anni e di ri<br/>Italia è inoltre richiesta per l'intera durata del beneficio)<sup>1</sup>.</li> </ul>                                           | siedere in Italia da almeno 2 a<br>•                                                                                                    | anni in modo continuativo e che i                      | i beneficiari della misura risiedono in Italia (la re | esidenza in  |  |  |
| Note di compilazione: ( <sup>1</sup> ) La continuità della residenza si in<br>ovvero nella ipotesi di assenza dal territorio italiano un per<br>periodo, anche se superiori a due mesi continuativi o a qua | Note di compilazione: ( <sup>1</sup> ) La continuità della residenza si intende interrotta nella ipotesi di assenza dal territorio italiano per un periodo pari o superiore a due mesi continuativi,<br>ovvero nella ipotesi di assenza dal territorio italiano un periodo pari o superiore a quattro mesi anche non continuativi nell'arco di diciotto mesi. Non interrompono la continuità del<br>periodo, anche se superiori a due mesi continuativi o a quattro mesi complessivi nell'arco di diciotto mesi, le assenze per gravi e documentati motivi di salute. |                                                        |                                                       |              |  |  |
| Cittadinanza (selezionare una delle voci sotto                                                                                                    | indicate)                                                                                                    |                                                        |                                                       |              |  |  |
| Dichiaro di essere*                                                                                                    |                                                                                                    |                                                        |                                                       |              |  |  |
| Cittadino italiano;                                                                                                    |                                                                                                    |                                                        |                                                       |              |  |  |
| Cittadino di un Paese dell'Unione Europea o suo familiare                                                                                                    | che sia titolare del diritto di s                                                                                                    | oggiorno o del diritto di soggiorn                     | o permanente;                                         |              |  |  |
| <ul> <li>Cittadino di paesi terzi in possesso del permesso di soggio<br/>del diritto di soggiorno o del diritto di soggiorno permaner</li> </ul>                                                            | orno UE per soggiornanti di lu<br>nte o apolide in possesso di ar                                                                                                    | ngo periodo; familiare di un citta<br>nalogo permesso. | dino italiano o di un Paese dell'Unione europea       | i e titolare |  |  |
| Titolare dello status di protezione internazionale, di cui al                                                                                                    | decreto legislativo 19 noveml                                                                                                    | bre 2007, n. 251.                                      |                                                       |              |  |  |
| Numero del permesso*                                                                                                    | Data di rilascio*                                                                                                    |                                                        | Eventuale data di scadenza                            |              |  |  |
| (digitare numero del permesso)                                                                                                    | (selezionare la data)                                                                                                    | ä                                                      | (selezionare la data)                                 | <b>ä</b>     |  |  |
| Località dell' Ente che ha rilasciato il permesso*                                                                                                    |                                                                                                    | Richiesto rinnovo del perr                             | messo di soggiorno (requisito necessario nel ca       | aso di       |  |  |
| (seleziona l'ente)                                                                                                    |                                                                                                    | permesso scaduto).                                     |                                                       |              |  |  |
|                                                                                                    |                                                                                                    |                                                        |                                                       |              |  |  |
| Esci Salva bozza                                                                                                    |                                                                                                    |                                                        | Indietro                                              | Continua     |  |  |

Se selezioni la terza o quarta opzione della cittadinanza, appaiono ulteriori campi da compilare.

Q

# Quadro C – Ulteriori requisiti di accesso alla prestazione e condizioni dei componenti del nucleo familiare

| Assegno Di Inclusione                                                         | 2                                                                                                    | Comunicazione agli utenti LEONARDO ROSSI                                                                                                    |
|-------------------------------------------------------------------------------|----------------------------------------------------------------------------------------------------|----------------------------------------------------------------------------------------------------|
| ✿ Compila la domanda Acce                                                     | edi alla domanda                                                                                                    |                                                                                                    |
| A Home / Gestione domanda / Doman                                             | nda di Assegno di Inclusione                                                                                                    |                                                                                                    |
| Modello di dichiarazione sostitutiva dell                                     | l'atto di notorieta' (artt. 46 e 47, D.P.R. 28 dicembre 2000 n. 445,                                                                                                    | )                                                                                                    |
| QUADRO A<br>Generalità richiedente e<br>titolare Dati di cittadir<br>residenz | O A QUADRO A QUADRO B<br>nanza e Ulteriori dati per le Requisiti di residenza e<br>za comunicazioni ai cittadini cittadinanza e<br>comunicazioni ai cittadini cittadinanza<br>e<br>comp | 5     6     7     8       QUADRO C     QUADRO D     QUADRO E     QUADRO F       eriori requisiti di     Individualizzazione della Impegni per il godimento     Sottoscrizione       so alla prestazione     carta di inclusione o carta     del beneficio     Sottoscrizione       onenti del nucleo     ADI     ADI     Sottoscrizione |
| Nuova domanda                                                                 |                                                                                                    |                                                                                                    |
| Data presentazione*                                                           | Codice fiscale del richiedente*                                                                                                    |                                                                                                    |
| 19/12/2023                                                                    | LRDRSS90F2055                                                                                                    |                                                                                                    |

Nel Quadro C, mostrato nella slide successiva, leggi con attenzione le dichiarazioni relative al possesso degli ulteriori requisiti, richiesti per l'Assegno di Inclusione e, se corrispondono alla tua attuale condizione, inserisci la spunta nelle check box, a conferma di ogni dichiarazione.

# Quadro C – Ulteriori requisiti di accesso alla prestazione e condizioni dei componenti del nucleo familiare

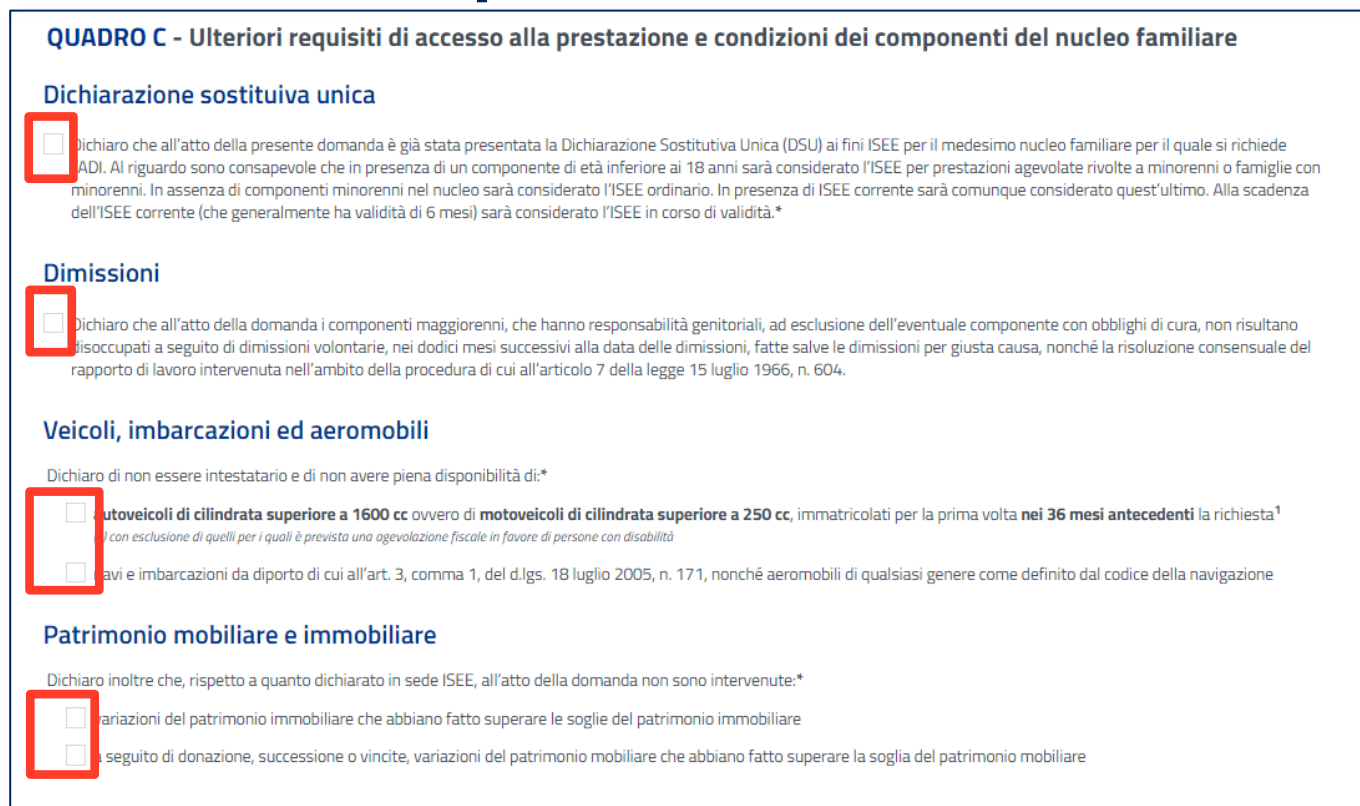

Leggi con attenzione le dichiarazioni, qui mostrate a destra, relative al possesso degli ulteriori requisiti richiesti per l'Assegno di Inclusione e, se corrispondono alla tua attuale condizione, inserisci la spunta nelle check box, a conferma di ogni dichiarazione.

# Quadro C – Ulteriori requisiti di accesso alla prestazione e condizioni dei componenti del nucleo familiare

Ulteriori dichiarazioni da fornire con riferimento ai componenti del nucleo familiare, solo nel caso siano presenti le condizioni di seguito riportate

| Sogg                  | etto con carichi di cura                                                                                                    |
|-----------------------|----------------------------------------------------------------------------------------------------|
| i                     | Da compilare solo qualora un componente del nucleo abbia carichi di cura con riferimento alla presenza di minori di tre anni di età, di tre o più figli minori di età ovvero di componenti il nucleo<br>familiare con disabilità o non autosufficienza di cui al decreto del Presidente del Consiglio dei ministri 5 dicembre 2013,n.159                                                                                                    |
| Dich<br>tre a<br>dice | niaro che all'atto della domanda il <b>richiedente maggiorenne o un componente maggiorenne hanno carichi di cura</b> , valutati con riferimento alla presenza di soggetti minori di<br>anni di età, di tre o più figli minori di età, ovvero di componenti il nucleo familiare con disabilità o non autosufficienza come indicati nell'allegato 3 del decreto del D.P.C.M. 5<br>Imbre 2013, n. 159 ed è identificabile con il seguente C.F. <sup>1</sup> |
| (inser                | risci il codice fiscale)                                                                                                    |
| Note                  | di compilazione:                                                                                                    |

(1) è possibile indicare il codice fiscale cliccando nella casella e selezionandolo tra i valori eventualmente proposti, oppure digitandone uno diverso

Attenzione: se è presente nel nucleo un componente con carichi di cura o che si occupa di disabili, minori di 3 anni di età o tre o più figli minori, deve essere indicato il suo codice fiscale per effettuare i necessari controlli ai fini della relativa valorizzazione nella scala di equivalenza.

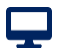

# Quadro C – Ulteriori requisiti di accesso alla prestazione e condizioni dei componenti del nucleo familiare

| Soggetti in condizione di svantaggio ed inseriti in programmi di cura e assistenza dei servizi socio-sanitari territoriali                                                                                                    |                                                                                                    |                                        |                 |    |     |                 |                 |  |  |  |
|----------------------------------------------------------------------------------------------------|----------------------------------------------------------------------------------------------------|----------------------------------------|-----------------|----|-----|-----------------|-----------------|--|--|--|
| i                                                                                                    | Da compilare qualora nel nucleo familiare sia presente un componente in una condizione di svantaggio e inserito in programmi di cura e assistenza dei servizi socio-sanitari certificati dalla pubblica amministrazione. |                                        |                 |    |     |                 |                 |  |  |  |
| Dichiaro che all'atto della domanda il richiedente o uno o più componenti sono inseriti in programmi di cura e assistenza dei servizi socio-sanitari territoriali certificati dalla pubblica amministrazione ed identificabili con i seguenti dati |                                                                                                    |                                        |                 |    |     |                 |                 |  |  |  |
| Inserire a                                                                                                    | almeno un soggetto o rimuovere                                                                                                    | e la selezione di questa sezione       |                 |    |     |                 |                 |  |  |  |
| 0.                                                                                                    | Numero identificativo/     Rilasciato     Decorrenza                                                                                                    |                                        |                 |    |     |                 |                 |  |  |  |
|                                                                                                    | Codice fiscale                                                                                                    | Protocollo certificazione <sup>2</sup> | Da <sup>3</sup> | II | Dal | Al <sup>2</sup> | Amministrazione |  |  |  |
|                                                                                                    | Non sono presenti soggetti                                                                                                    |                                        |                 |    |     |                 |                 |  |  |  |

Inerendo la spunta accanto alla dichiarazione, potrai successivamente cliccare sull'icona evidenziata per aggiungere i componenti in condizione di svantaggio.

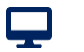

# Quadro C – Ulteriori requisiti di accesso alla prestazione e condizioni dei componenti del nucleo familiare

| Sogget<br>i                                       | <b>ti in condizione di sva</b><br>Da compilare qualora nel nucleo fa<br>pubblica amministrazione.                                                                                                    | antaggio ed inseriti in<br>miliare sia presente un component | e programmi di cura e assistenz<br>te in una condizione di svantaggio e inserito in prog | a dei servizi so<br>rammi di cura e assisten | cio-sanitari terr<br>za dei servizi socio-sanitar | r <b>itoriali</b><br>ri certificati dalla |  |  |  |
|---------------------------------------------------|----------------------------------------------------------------------------------------------------|--------------------------------------------------------------|------------------------------------------------------------------------------------------|----------------------------------------------|---------------------------------------------------|-------------------------------------------|--|--|--|
| Dichiai     pubblic                               | ro che all'atto della domanda il<br>ca amministrazione ed identific                                                                                                    | richiedente o uno o più compor<br>abili con i seguenti dati  | nenti sono inseriti in programmi di cura e assis                                         | tenza dei servizi socio                      | o-sanitari territoriali cer                       | rtificati dalla                           |  |  |  |
| Inserire alm                                      | neno un soggetto o rimuovere la se                                                                                                    | lezione di questa sezione                                    |                                                                                          |                                              |                                                   |                                           |  |  |  |
|                                                   | - u - u - 1                                                                                                    | Numero identificativo/                                       | Rilas                                                                                    | ciato                                        |                                                   | <u>^</u>                                  |  |  |  |
|                                                   | Codice fiscale '                                                                                                    | Protocollo certificazione <sup>2</sup>                       | Da <sup>3</sup>                                                                          |                                              | 11                                                | Dal                                       |  |  |  |
| Ô                                                 | (inserisci il codice fiscale)                                                                                                    | (inserisci il codice)                                        | (seleziona l'ente)                                                                       |                                              | (indica la data 📋                                 | (indica la data                           |  |  |  |
| <                                                 | Image: Constraint of the second second se |                                                              |                                                                                          |                                              |                                                   |                                           |  |  |  |
| <b>Note d</b> i<br>( <sup>1</sup> ) è pos         | Note di<br>FRLSNC94H204DS       selezionare il valore         ( <sup>1</sup> ) è poss       do nella casella e selezionandolo tra i valori eventualmente proposti, oppure digitandone uno diverso                                                                                                    |                                                              |                                                                                          |                                              |                                                   |                                           |  |  |  |
| ( <sup>2</sup> ) Se pro<br>( <sup>3</sup> ) è pos | e DRCNFS70F230DN<br>s                                                                                                    | lezionandola tra i valori che vengoi                         | no proposti inserendone almeno tre lettere                                               |                                              |                                                   |                                           |  |  |  |
| ( <sup>4</sup> ) Indica                           | are la stessa amministrazione che h                                                                                                    | a rilasciato il certificato, o altra amn                     | ninistrazione che è responsabile del programma, se                                       | differente da quella che l                   | na rilasciato la certificazion                    | e di svantaggio.                          |  |  |  |

In presenza di una DSU valida la procedura propone l'elenco dei soggetti che compongono il nucleo, così come riportato nella DSU. Puoi selezionare un codice fiscale dall'elenco o inserirne uno nuovo se non lo trovi precaricato.

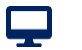

# Quadro C – Ulteriori requisiti di accesso alla prestazione e condizioni dei componenti del nucleo familiare

| Sogge                                                                                                    | tti in condizione di sva                                                                                                    | ntaggio ed inseriti in                                                               | programmi di cura e assistenza dei servizi se                        | ocio-sanitari terr              | itoriali         |  |  |  |  |  |
|----------------------------------------------------------------------------------------------------|----------------------------------------------------------------------------------------------------|--------------------------------------------------------------------------------------|----------------------------------------------------------------------|---------------------------------|------------------|--|--|--|--|--|
| i                                                                                                    | Da compilare qualora nel nucleo familiare sia presente un componente in una condizione di svantaggio e inserito in programmi di cura e assistenza dei servizi socio-sanitari certificati dalla pubblica amministrazione.                                                                                                    |                                                                                      |                                                                      |                                 |                  |  |  |  |  |  |
| <ul> <li>Dichia</li> <li>pubbl</li> <li>Inserire al</li> </ul>                                                               | aro che all'atto della domanda il ri<br>lica amministrazione ed identifica<br>meno un soggetto o rimuovere la sele                                                                                                    | chiedente o uno o più compon<br>bili con i seguenti dati<br>zzione di questa sezione | enti sono inseriti in programmi di cura e assistenza dei servizi soc | io-sanitari territoriali cerl   | tificati dalla   |  |  |  |  |  |
|                                                                                                    | Rilasciato                                                                                                    |                                                                                      |                                                                      |                                 |                  |  |  |  |  |  |
| <u> </u>                                                                                                    | Codice fiscale '                                                                                                    | Protocollo certificazione <sup>2</sup>                                               | Da <sup>3</sup>                                                      | 11                              | Dal              |  |  |  |  |  |
| Ē                                                                                                    | (inserisci il codice fiscale)                                                                                                    | (inserisci il codice)                                                                | roma                                                                 | (indica la d                    | (indica la data  |  |  |  |  |  |
| <                                                                                                    | Image: Constraint of the second second se |                                                                                      |                                                                      |                                 |                  |  |  |  |  |  |
| Note di compilazione:<br>( <sup>1</sup> ) è possibile indicare il codice fiscale cliccando nella casella e selezionandolo tr |                                                                                                    |                                                                                      |                                                                      |                                 |                  |  |  |  |  |  |
| (²) Se p<br>( <sup>3</sup> ) è po                                                                                            | resente.<br>ssibile indicare l'ente o la struttura sel                                                                                                    | ezionandola tra i valori che vengor                                                  | ROMA 1 [ASL070101]                                                   |                                 |                  |  |  |  |  |  |
| ( <sup>4</sup> ) India                                                                                                    | care la stessa amministrazione che ha                                                                                                    | rilasciato il certificato, o altra amm                                               | ROMA 2 [ASL070102]                                                   | ha rilasciato la certificazione | e di svantaggio. |  |  |  |  |  |

Qui puoi inserire ulteriori dati relativi alla certificazione della condizione di svantaggio di uno o più componenti del nucleo familiare e i relativi programmi di cura e assistenza ai quali i componenti partecipano specificandone la data di avvio.

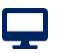

A

# Quadro C – Ulteriori requisiti di accesso alla prestazione e condizioni dei componenti del nucleo familiare

Soggetti in condizione di svantaggio ed inseriti in programmi di cura e assistenza dei servizi socio-sanitari territoriali

Da compilare qualora nel nucleo familiare sia presente un componente in una condizione di svantaggio e inserito in programmi di cura e assistenza dei servizi socio-sanitari certificati dalla pubblica amministrazione.

Dichiaro che all'atto della domanda il richiedente o uno o più componenti sono inseriti in programmi di cura e assistenza dei servizi socio-sanitari territoriali certificati dalla pubblica amministrazione ed identificabili con i seguenti dati

Inserire almeno un soggetto o rimuovere la selezione di questa sezione

| Rilasciato II                                                     |                             | Deco                         | rrenza                       | 0                                                           |
|-------------------------------------------------------------------|-----------------------------|------------------------------|------------------------------|-------------------------------------------------------------|
|                                                                   |                             | Dal                          | Al <sup>2</sup>              | Amministrazione*                                            |
|                                                                   | (indica la data             | (indica la data              | (indica la data              | (seleziona l'amministrazione)                               |
| <                                                                 |                             |                              |                              | Digitare almeno 3 caratteri del nome dell'amministrazione e |
| Note di compilazione:                                             |                             |                              |                              | selezionare il valore                                       |
| ( <sup>1</sup> ) è possibile indicare il codice fiscale cliccando | nella casella e selezionand | olo tra i valori eventualmen | te proposti, oppure digitanc | Ofre uno alverso                                            |

(<sup>2</sup>) Se presente.

(<sup>3</sup>) è possibile indicare l'ente o la struttura selezionandola tra i valori che vengono proposti inserendone almeno tre lettere

(4) Indicare la stessa amministrazione che ha rilasciato il certificato, o altra amministrazione che è responsabile del programma, se differente da quella che ha rilasciato la certificazione di svantaggio.

Utilizza la barra di scorrimento orizzontale per assicurarti di aver compilato tutti i campi

# Quadro C – Ulteriori requisiti di accesso alla prestazione e condizioni dei componenti del nucleo familiare

Obbligo di istruzione

Da compilare se presenti nel nucleo beneficiari di età compresa tra i diciotto e i ventinove anni.

Dichiaro che i beneficiari di età compresa tra i diciotto e i ventinove anni hanno completato il percorso di istruzione obbligatoria<sup>1</sup> o sono iscritti ad un percorso di istruzione per adulti di primo livello<sup>2</sup>

#### Note di compilazione:

(1) Articolo 1, comma 622, della legge, n. 296/2006: conseguimento titolo di studio di scuola secondaria superiore o di una qualifica professionale di durata almeno triennale o ammissione con successo al terzo anno di studi del secondo ciclo del sistema educativo di istruzione e formazione, entro il diciottesimo anno di età.

(<sup>2</sup>) Frequenza di percorsi di istruzione degli adulti di primo livello, previsti dall'articolo 4, comma 1, lettera a), del regolamento di cui al DPR n. 263/2012, o comunque funzionali all'adempimento del predetto obbligo di istruzione.

#### Svolgimento attività di lavoro o partecipazione a percorsi di politica attiva del lavoro

Da compilare solo se presente l'attività di lavoro o la partecipazione a percorsi di politica attiva del lavoro. In tali situazioni occorre compilare il modello ADI-Com Ridotto disponibile nella sezione "gestisci la tua domanda" per ogni componente del nucleo familiare interessato dalla variazione.

Dichiaro che, al momento di presentazione della presente domanda, uno o più componenti del nucleo familiare svolgono attività lavorativa, oppure partecipano a percorsi di politica attiva del lavoro, che prevedono indennità o benefici di partecipazione, comunque denominati, avviati durante il periodo di riferimento dell'ISEE o successivamente ad esso

Indicare il numero dei componenti interessati dalla suddetta variazione

(inserisci il numero dei componenti)

Se selezioni questa opzione, bisogna indicare nel campo apposito il numero di componenti del nucleo familiare interessati dalla variazione della condizione lavorativa. Ognuno dovrà presentare un modello ADI-Com Ridotto.

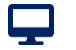

# Quadro C – Ulteriori requisiti di accesso alla prestazione e condizioni dei componenti del nucleo familiare

| Misure cautelari e di prevenzione, residenza in strutture a totale carico pubblico, condanne                                                                                                    |
|----------------------------------------------------------------------------------------------------|
| Da compilare qualora vi siano beneficiari della prestazione in una delle situazioni indicate.                                                                                                    |
| Dichiaro, inoltre, che nel nucleo familiare di cui alla Dichiarazione Sostitutiva Unica (DSU) in corso di validità all'atto di presentazione della domanda (selezionare le caselle<br>corrispondenti allo stato del nucleo):                                                                |
| Sono presenti componenti <sup>1</sup> sottoposti a misure cautelari personali, a misure di prevenzione o che risiedono in strutture a totale carico pubblico <sup>2</sup><br>(inserisci il codice fiscale)                                                                                  |
| Sono presenti componenti nei cui confronti sono state adottate sentenze definitive di condanna o disposte ai sensi dell'articolo 444 e seguenti del codice di procedura penal<br>intervenute nei dieci anni precedenti la richiesta di cui num.                                             |
| Note di compilazione:<br>( <sup>1</sup> ) è possibile indicare il codice fiscale cliccando nella casella e selezionandolo tra i valori eventualmente proposti, oppure digitandone uno diverso<br>( <sup>2</sup> ) Strutture sanitarie; Istituti di cura di lunga degenza; Istituti di pena. |
| Esci Salva bozza Indietro Continua                                                                                                    |

Se selezioni una di queste opzioni, devi compilare il campo sottostante con i dati richiesti.

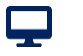

#### Tutorial - Servizio di domanda ADI – Quadro D

# Quadro D – Individualizzazione della carta di inclusione o carta ADI

Attenzione! La richiesta di individualizzazione della carta di inclusione, implica che l'Assegno di Inclusione spettante viene suddiviso tra tutti i componenti maggiorenni del nucleo, eventi diritto all'ADI.

Di conseguenza, ognuno dovrà recarsi personalmente alle Poste Italiane per ritirare la propria carta. La suddivisione non è revocabile e vale per tutto il residuo periodo di godimento del beneficio

| 🕈 Compila la domanda                                                                                                    | Accedi alla dor                                                                                                    | manda                                                                                                    |                                                                                                    |                                                                                                    |                                                                      |                                                      |                                             |
|----------------------------------------------------------------------------------------------------|----------------------------------------------------------------------------------------------------|----------------------------------------------------------------------------------------------------|----------------------------------------------------------------------------------------------------|----------------------------------------------------------------------------------------------------|----------------------------------------------------------------------|------------------------------------------------------|---------------------------------------------|
| Home / Gestione domanda                                                                                                    | a / Domanda di Asseg                                                                                                    | no di Inclusione                                                                                                    |                                                                                                    |                                                                                                    |                                                                      |                                                      |                                             |
| Modello di dichiarazione sosti                                                                                                    | itutiva dell'atto di noto                                                                                                    | orieta' (artt. 46 e 47, L                                                                                                    | D.P.R. 28 dicembre 2000                                                                                                    | n. 445)                                                                                                    |                                                                      |                                                      |                                             |
|                                                                                                    |                                                                                                    |                                                                                                    |                                                                                                    |                                                                                                    |                                                                      |                                                      |                                             |
| 1                                                                                                    | 2                                                                                                    | 3                                                                                                    | 4                                                                                                    | 5                                                                                                    | 6                                                                    | 7                                                    | 8                                           |
| QUADRO A<br>Generalità richiedente e Dat<br>titolare                                                                                                    | QUADRO A<br>ti di cittadinanza e<br>residenza co:                                                                                                    | QUADRO A<br>Ulteriori dati per le<br>municazioni ai cittadin                                                                                                    | QUADRO B<br>Requisiti di residenza e<br>i cittadinanza                                                                                                    | QUADRO C<br>Ulteriori requisiti d Ind<br>accesso alla prestazic le cart<br>e condizioni dei<br>componenti del nucle<br>familiare | QUADRO D<br>ividualizzazione della<br>a di inclusione o carta<br>ADI | QUADRO E<br>npegni per il godimento<br>del beneficio | QUADRO F<br>Sottoscrizione<br>dichiarazione |
| Avviso: I campi cont                                                                                                    | trassegnati con un * sor                                                                                                    | no obbligatori                                                                                                    |                                                                                                    |                                                                                                    |                                                                      |                                                      |                                             |
| Nuova domanda<br>Data presentazione*                                                                                                    |                                                                                                    | Codice                                                                                                    | e fiscale del richiedente                                                                                                    | 2*                                                                                                    |                                                                      |                                                      |                                             |
| •                                                                                                    |                                                                                                    |                                                                                                    |                                                                                                    |                                                                                                    |                                                                      |                                                      |                                             |
| 19/12/2023                                                                                                    |                                                                                                    |                                                                                                    | R5590F205D                                                                                                    |                                                                                                    |                                                                      |                                                      |                                             |
| 19/12/2023                                                                                                    |                                                                                                    | LRD                                                                                                    | RSS90F205D                                                                                                    |                                                                                                    |                                                                      |                                                      |                                             |
| 19/12/2023                                                                                                    | dualizzazione                                                                                                    | C LRD                                                                                                    | RSS90F205D                                                                                                    | carta ADI                                                                                                    |                                                                      |                                                      |                                             |
| 19/12/2023<br>QUADRO D - Indivi                                                                                                    | dualizzazione                                                                                                    | e della carta d                                                                                                    | RSS90F205D                                                                                                    | carta ADI                                                                                                    |                                                                      |                                                      | _                                           |
| 19/12/2023<br>QUADRO D - Indivi<br>Richiedo che il beneficio vi<br>equivalenza individuati da                                                                                                    | i <b>dualizzazione</b><br>enga attribuito ai sing                                                                                                    | e della carta d                                                                                                    | RSS90F205D<br><b>di inclusione o (</b><br>giorenni del nucleo fami<br>a ciascupo la quota pro-                                                                   | carta ADI                                                                                                    | nsabilità genitoriali o                                              | sono considerati nella so                            | cala di                                     |
| 19/12/2023<br>QUADRO D - Indivi<br>Richiedo che il beneficio ve<br>equivalenza, individuati da                                                                                                    | enga attribuito ai sing<br>alla DSU in corso di va                                                                                                    | e della carta o                                                                                                    | RSS90F205D<br>di inclusione o<br>giorenni del nucleo fami<br>a ciascuno la quota pro-                                                                            | carta ADI<br>liare che esercitano le respo<br>capite <sup>1</sup> .                                                              | nsabilità genitoriali o                                              | sono considerati nella so                            | cala di                                     |
| 19/12/2023<br>QUADRO D - Indivi<br>Richiedo che il beneficio ve<br>equivalenza, individuati da<br>Dichiaro che il componente                                                                                                    | i <b>dualizzazione</b><br>enga attribuito ai sing<br>alla DSU in corso di va<br>e identificabile con il s                                                                                     | C LRD                                                                                                    | RSS90F205D<br>di inclusione o (<br>giorenni del nucleo fami<br>a ciascuno la quota pro-<br>catario del contratto di lo                                           | carta ADI<br>liare che esercitano le respo<br>capite <sup>1</sup> .<br>ocazione. <sup>3</sup>                                    | nsabilità genitoriali o                                              | sono considerati nella so                            | cala di                                     |
| 19/12/2023<br>QUADRO D – Indivi<br>Richiedo che il beneficio ve<br>equivalenza, individuati da<br>Dichiaro che il componente                                                                                                    | i <b>dualizzazione</b><br>enga attribuito ai sing<br>alla DSU in corso di va<br>e identificabile con il s                                                                                     | LRD                                                                                                    | RSS90F205D<br><b>di inclusione o (</b><br>giorenni del nucleo fami<br>a ciascuno la quota pro-<br>tatario del contratto di la                                    | carta ADI<br>liare che esercitano le respo<br>capite <sup>1</sup> .<br>ocazione. <sup>3</sup>                                    | nsabilità genitoriali o                                              | sono considerati nella so                            | ala di                                      |
|                                                                                                    | idualizzazione<br>enga attribuito ai sing<br>alla DSU in corso di va<br>e identificabile con il s                                                                                             | C LRD                                                                                                    | RSS90F205D<br>di inclusione o (<br>giorenni del nucleo fami<br>a ciascuno la quota pro-<br>tatario del contratto di la                                           | carta ADI<br>liare che esercitano le respo<br>capite <sup>1</sup> .<br>ocazione. <sup>3</sup>                                    | nsabilità genitoriali o                                              | sono considerati nella so                            | cala di                                     |
|                                                                                                    | idualizzazione<br>enga attribuito ai sing<br>alla DSU in corso di va<br>e identificabile con il s<br>si richieda l'individualizza<br>fiscale cliccando nella cas                              | C LRD      Componenti mag      Idità, riconoscendo a      seguente CF <sup>2</sup> è intest      zione della Carta di Incl      sella e selezionandolo tr                                  | RSS90F205D<br>di inclusione o (<br>giorenni del nucleo fami<br>a ciascuno la quota pro-<br>catario del contratto di la<br>usione.<br>a i valori eventualmente pr | carta ADI<br>liare che esercitano le respo<br>capite <sup>1</sup> .<br>ocazione. <sup>3</sup>                                    | nsabilità genitoriali o<br>Jiverso                                   | sono considerati nella so                            | cala di                                     |
|                                                                                                    | idualizzazione<br>enga attribuito ai sing<br>alla DSU in corso di va<br>e identificabile con il s<br>si richieda l'individualizza<br>iscale cliccando nella cas<br>un contratto di locazione  | LRD      A Component imagg     Idida, riconoscendo a seguente CF <sup>2</sup> è intest      zione della Carta di Incl      etala e selezionandolo tr      a.                               | RSS90F205D<br>di inclusione o (<br>giorenni del nucleo fami<br>a ciascuno la quota pro-<br>tatario del contratto di la<br>usione.<br>a i valori eventualmente pr | carta ADI<br>liare che esercitano le respo<br>capite <sup>1</sup> .<br>ocazione. <sup>3</sup>                                    | nsabilità genitoriali o<br>Iverso                                    | sono considerati nella so                            | cala di                                     |
| 19/12/2023 QUADRO D - Indivi Richiedo che il beneficio ve equivalenza, individuati da Dichiaro che il componento Note di compilazione: (¹) Da compilare nel caso in cui si (²) è possibile indicare il codice fi (³) Da indicare solo se presente | idualizzazione<br>enga attribuito ai sing<br>alla DSU in corso di va<br>e identificabile con il s<br>si richieda l'individualizza<br>fiscale cliccando nella cas<br>un contratto di locazione | LRD      e della carta o      goli componenti magg      lidità, riconoscendo ;      seguente CF <sup>2</sup> è intest      zione della Carta di Incl      ella e selezionandolo tr      a. | RSS90F205D<br>di inclusione o (<br>giorenni del nucleo fami<br>a ciascuno la quota pro-<br>tatario del contratto di la<br>usione.<br>a i valori eventualmente pr | carta ADI<br>liare che esercitano le respo<br>capite <sup>1</sup> .<br>ocazione. <sup>3</sup>                                    | nsabilità genitoriali o<br>Jiverso                                   | sono considerati nella so                            | ala di                                      |

Nel quadro D puoi selezionare una o entrambi le opzioni evidenziate. Se inserisci la seconda spunta ricordati

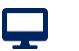

#### Tutorial - Servizio di domanda ADI – Quadro D

## Quadro E – Impegni per il pagamento dell'ADI

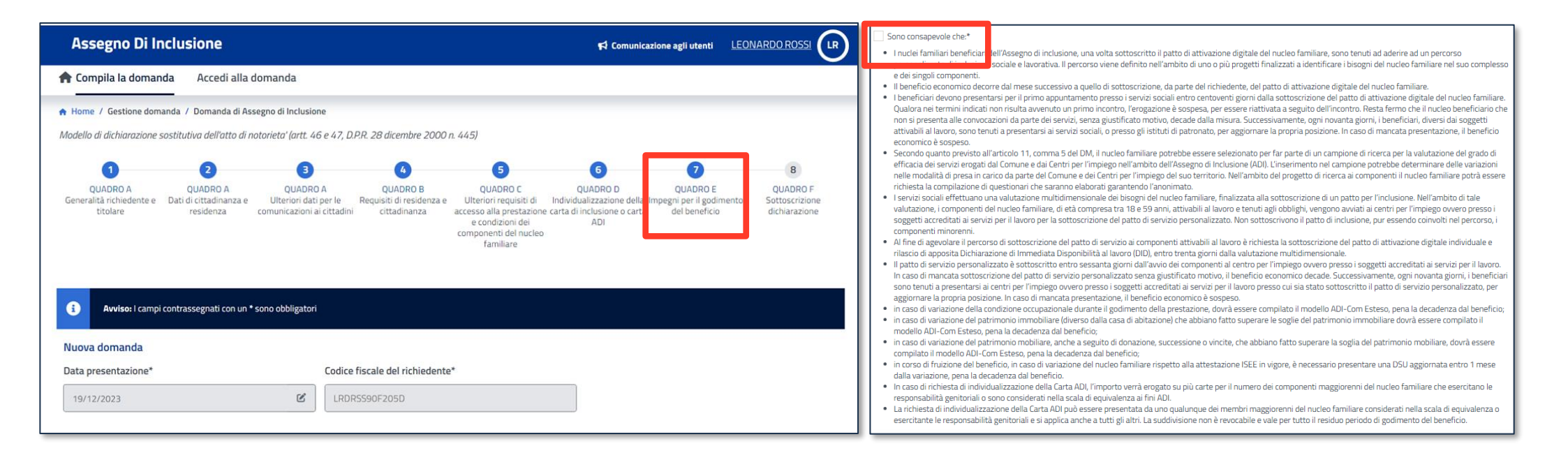

Nel Quadro E inserisci la spunta nel checkbox evidenziato a destra per sottoscrivere gli impegni al fine di ottenere il pagamento dell'ADI

#### Tutorial - Servizio di domanda ADI – Quadro F

Ţ

#### **Quadro F – Sottoscrizione dichiarazione**

| Biochainen                                                                                                    |                                                                                                    |                                                                                             |                                                                                                    |                                                                                                    | 📢 Comu                                                                                                    | nicazione agli utenti                                                                                                    | LEONARDO ROSSI                                                                                                    |
|----------------------------------------------------------------------------------------------------|----------------------------------------------------------------------------------------------------|---------------------------------------------------------------------------------------------|----------------------------------------------------------------------------------------------------|----------------------------------------------------------------------------------------------------|----------------------------------------------------------------------------------------------------|----------------------------------------------------------------------------------------------------|----------------------------------------------------------------------------------------------------|
| 🕈 Compila la domanda                                                                                                    | Accedi alla dom                                                                                                    | nanda                                                                                       |                                                                                                    |                                                                                                    |                                                                                                    |                                                                                                    |                                                                                                    |
| Home / Gestione domanda                                                                                                    | a / Domanda di Assegn                                                                                                    | o di Inclusione                                                                             |                                                                                                    |                                                                                                    |                                                                                                    |                                                                                                    |                                                                                                    |
| Modello di dichiarazione sostil                                                                                                    | tutiva dell'atto di notor                                                                                                    | ieta' (artt. 46 e 4                                                                         | 47, D.P.R. 28 dicembre 200                                                                                                    | 00 n. 445)                                                                                                    |                                                                                                    |                                                                                                    |                                                                                                    |
| 1                                                                                                    | 2                                                                                                    | 3                                                                                           | 4                                                                                                    | 5                                                                                                    | 6                                                                                                    | 0                                                                                                    | 8                                                                                                    |
| QUADRO A<br>Generalità richiedente e Da<br>titolare                                                                                                    | QUADRO A<br>ati di cittadinanza e<br>residenza con                                                                                                    | QUADRO A<br>Ulteriori dati per<br>nunicazioni ai citt                                       | QUADRO B<br>le Requisiti di residenza<br>tadini cittadinanza                                                                                                    | QUADRO C<br>e Ulteriori requisiti di<br>accesso alla prestazione<br>e condizioni dei<br>componenti del nucleo<br>familiare                                                                            | QUADRO D<br>Individualizzazione dell<br>carta di inclusione o cart<br>ADI                                                                                        | QUADRO E<br>a Impegni per il godime<br>ta del beneficio                                                                                                    | QUADRO F<br>en O Sottoscrizione<br>dichiarazione                                                                                       |
|                                                                                                    | والمحار والمحار والمحار المحار والمحار                                                                                                    | مديعين راري ا                                                                               |                                                                                                    |                                                                                                    |                                                                                                    |                                                                                                    |                                                                                                    |
| 1 Avviso: I campi cont                                                                                                    | rassegnati con un * sono                                                                                                    | o obbligatori                                                                               |                                                                                                    |                                                                                                    |                                                                                                    |                                                                                                    |                                                                                                    |
| Avviso: I campi cont Nuova domanda                                                                                                    | rrassegnati con un * sono                                                                                                    | o obbligatori                                                                               |                                                                                                    |                                                                                                    |                                                                                                    |                                                                                                    |                                                                                                    |
| Avviso: I campi cont     Avviso: I campi cont     Nuova domanda     Data presentazione*                                                                                                    | rassegnati con un * sono                                                                                                    | o obbligatori<br>Cc                                                                         | odice fiscale del richieder                                                                                                    | nte*                                                                                                    |                                                                                                    |                                                                                                    |                                                                                                    |
| Avviso: I campi cont     Nuova domanda Data presentazione*     19/12/2023                                                                                                    | rrassegnati con un * sono                                                                                                    | o obbligatori<br>Co                                                                         | odice fiscale del richieder<br>LRDRSS90F205D                                                                                                    | nte*                                                                                                    |                                                                                                    |                                                                                                    |                                                                                                    |
| Avviso: I campi cont<br>Nuova domanda<br>Data presentazione*                                                                                                    | rrassegnati con un * sone                                                                                                    | o obbligatori<br>Co                                                                         | odice fiscale del richieder<br>LRDRSS90F205D                                                                                                    | nte*                                                                                                    |                                                                                                    |                                                                                                    |                                                                                                    |
| Avviso: I campi cont<br>Nuova domanda<br>Data presentazione*<br>19/12/2023                                                                                                    | rrassegnati con un * sono                                                                                                    | coobbligatori<br>Co<br>Co<br>Co<br>Co<br>Co<br>Co<br>Co<br>Co<br>Co<br>Co<br>Co<br>Co<br>Co | odice fiscale del richieder<br>LRDRSS90F205D                                                                                                    | nte*                                                                                                    |                                                                                                    |                                                                                                    |                                                                                                    |
| Avviso: I campi cont Nuova domanda Data presentazione*  19/12/2023 QUADRO F - Sott                                                                                                    | toscrizione dic                                                                                                    | cobbligatori<br>Co<br>Co<br>chiarazion                                                      | odice fiscale del richieder<br>LRDRSS90F205D                                                                                                    | nte*                                                                                                    |                                                                                                    |                                                                                                    |                                                                                                    |
| <ul> <li>Avviso: I campi cont</li> <li>Nuova domanda</li> <li>Data presentazione*         <ul> <li>19/12/2023</li> </ul> </li> <li>QUADRO F - Sotti digitale (PAD), autorizz, degli artt. 4 e 6 del D.lg</li> </ul>                                                                                                    | rrassegnati con un * sono<br>toscrizione dic<br>'obbligo di registrarsi s<br>ando espressamente l<br>is. 276/2003, nonché a                                                                            | o obbligatori<br>Co<br>Chiarazion<br>Ia trasmissione<br>ai soggetti accre                   | odice fiscale del richieder<br>LRDRSS90F205D<br>IE<br>a, denominata Sistema Inf<br>dei dati relativi alla richies<br>editati ai servizi per il lavor                                                                                                | nte*<br>formativo per l'Inclusione<br>sta ai servizi sociali, ai CPI,<br>ro ai sensi dell'art. 12 del                                                                                                 | Sociale (SIISL), al fine o<br>alle Agenzie per il Lav<br>D.lgs.150/2015, noncl                                                                                   | di sottoscrivere un pa<br>oro e agli enti di inter<br>é al gestore della car                                                                                 | atto di attivazione<br>rmediazione ai sensi<br>rta ADI.*                                                                               |
| <ul> <li>Avviso: I campi cont</li> <li>Nuova domanda</li> <li>Data presentazione*</li> <li>19/12/2023</li> <li>QUADRO F - Sotti</li> <li>Sono consapevole dell'<br/>digitale (PAD), autorizz<br/>degli artt. 4 e 6 del D.lg</li> <li>Ho letto e compreso le<br/>Regolamento (UE) 201<br/>dichiaro che quanto esp</li> </ul>                                   | rassegnati con un * sono<br>toscrizione dic<br>'obbligo di registrarsi s<br>'ando espressamente l<br>gs. 276/2003, nonché a<br>informazioni contenu'<br>6/679. Consapevole d<br>presso nel modulo è vi | cobbligatori                                                                                | odice fiscale del richieder<br>LRDRSS90F205D<br>Le<br>a, denominata Sistema Inf<br>dei dati relativi alla richies<br>editati ai servizi per il lavor<br>te domanda, e ho reso not<br>lità penali che mi assumo,<br>abile, ai sensi dell'articolo 4  | nte*<br>formativo per l'Inclusione<br>sta ai servizi sociali, ai CPI,<br>ro ai sensi dell'art. 12 del<br>e agli altri componenti il n<br>.ai sensi dell'art. 76 del D.<br>43 del citato D.P.R., ovver | Sociale (SIISL), al fine (<br>alle Agenzie per il Lav<br>D.lgs.150/2015, noncl<br>ucleo familiare le info;<br>P.R. n. 445 del 2000, p<br>o documentabile su ric  | di sottoscrivere un pa<br>oro e agli enti di inter<br>né al gestore della ca<br>mazioni fornite, ai se<br>per falsità in atti e dici<br>hiesta delle amminis | atto di attivazione<br>rmediazione ai sensi<br>rta ADI.*<br>ensi dell'articolo 13 del<br>hiarazioni mendaci,<br>:trazioni competenti.* |
| <ul> <li>Avviso: I campi cont</li> <li>Nuova domanda</li> <li>Data presentazione*</li> <li>19/12/2023</li> <li>QUADRO F - Sott</li> <li>Sono consapevole dell'<br/>digitale (PAD), autorizz<br/>degli artt. 4 e 6 del D.lg</li> <li>Ho letto e compreso le<br/>Regolamento (UE) 201<br/>dichiaro che quanto esj</li> <li>Dichiaro, altresì, di ess</li> </ul> | toscrizione dic<br>bbligo di registrarsi s<br>ando espressamente l<br>s. 276/2003, nonché a<br>informazioni contenui<br>6/679. Consapevole d<br>presso nel modulo è ve<br>ere a conoscenza che:        | cobbligatori                                                                                | odice fiscale del richieder<br>LRDRSS90F205D<br>IE<br>a, denominata Sistema Inf<br>dei dati relativi alla richies<br>editati ai servizi per il lavor<br>te domanda, e ho reso not<br>ilità penali che mi assumo,<br>abile, ai sensi dell'articolo 4 | nte*<br>formativo per l'Inclusione<br>sta ai servizi sociali, ai CPI,<br>ro ai sensi dell'art. 12 del<br>e agli altri componenti il n<br>ai sensi dell'art. 76 del D.<br>43 del citato D.P.R., ovver  | Sociale (SIISL), al fine (<br>alle Agenzie per il Lav<br>D.lgs.150/2015, noncl<br>sucleo familiare le infor<br>P.R. n. 445 del 2000, p<br>o documentabile su ric | di sottoscrivere un pa<br>oro e agli enti di inter<br>né al gestore della ca<br>mazioni fornite, ai se<br>per falsità in atti e dici<br>hiesta delle amminis | atto di attivazione<br>rmediazione ai sensi<br>rta ADI.*<br>ensi dell'articolo 13 del<br>hiarazioni mendaci,<br>itrazioni competenti.* |

Nel Quadro F inserisci le tre spunte obbligatorie per sottoscrivere la dichiarazione di responsabilità.

#### Tutorial - Servizio di domanda ADI – Quadro F

### Quadro F – Informativa trattamento dati personali

#### Informativa sul trattamento dei dati personali ai sensi degli artt. 13 e 14 del Regolamento (UE) 2016/679

l dati contenuti nella domanda di ADI (Assegno di Inclusione)- presentate dagli interessati mediante modalità telematiche oppure presso gli Istituti di patronato di cui alla legge 30 marzo 2001, p. 152 o i centri di assistenza fiscale di cui all'articolo 32 del decreto legislativo 9 luglio 1997. p. 241. a decorrere dal 1 gennaio 2024, previa stipula di una convenzione con l'Istituto (INPS) – sono trasmessi all'INPS per l'istruttoria dei relativi procedimenti e la concessione dei benefici richiesti. Il trattamento dei dati relativamente all'acquisizione e gestione della domanda. nonché al riconoscimento, erogazione. sospensione e revoca della prestazione Adi è effettuato dall'INPS in qualità di titolare del trattamento ai sensi dell'art 4 comma 1 del decreto-legge n 48 del 2023. Il trattamento dei dati personali da parte dell'INPS, compresi quelli appartenenti alle categorie di cui agli artt. 9 e 10 del Regolamento UE 2016/679 (di seguito, Regolamento UE), per le finalità di riconoscimento ed erogazione dei benefici ai sensi del decreto - Jegge 4 maggio 2023 n. 48 convertito dalla Jegge 3 luglio 2023 n. 85 e ner lo svolgimento delle eventuali altre funzioni istituzionali connesse e rispetto di obblighi di Jegge è effettuato in gualità di titolare del trattamento dei dati personali, in osservanza dei presupposti e nei limiti stabiliti dal Regolamento UE medesimo, e dal d.lgs. 30 giugno 2003, n. 196 e successive modifiche ed integrazioni recante il "Codice in materia di protezione dei dati personali". Il trattamento dei dati personali avverrà mediante l'utilizzo di strumenti informatici, telematici e manuali, con logiche strettamente correlate alle finalità per le quali le informazioni sono raccolte in modo da garantirne la sicurezza e la riservatezza (artt. da 5 a 11 Regolamento UE) e sarà svolto da dipendenti dell'INPS, che operano sotto la sua autorità diretta, appositamente autorizzati ed istruiti. Tra le finalità rientra la possibilità di selezione del nucleo per far parte di un campione di ricerca per la valutazione del grado di efficacia dei servizi erogati dal Comune e dai Centri per l'impiego pell'ambito dell'Assegno di Inclusione (ADI) cui potrà essere richiesta la compilazione di questionari che saranno elaborati garantendo l'anonimato. Solo eccezionalmente, i dati potranno essere conosciuti e trattati anche da altri soggetti che, nel fornire specifici servizi o svolgere attività strumentali per conto dell'INPS, operano in qualità di Persone autorizzate o Responsabili del trattamento designati dall'Istituto, nel rispetto e con le garanzie a tale scono indicate dal Regolamento LIE. Ai fini del riconoscimento dei benefici. I'INPS verifica il possesso e requisiti , anche ai sensi dell'art. 71 del decreto del Presidente della Repubblica 28 dicembre 2000. p. 445. per l'accesso agli stessi sulla base delle informazioni disponibili pei propri archivi (ad esempio ISEE) e in quali dalle amministrazioni detentrici dei dati rilevanti, attraverco un collegamento telematico a tal fine attraverco in tale ambito, a titolo ecomplificativo, si individuano i collegamenti con l'Anagrafe tributaria, il Pubblico registro automobilistico, l'Anagrafe nazionale della popolazione residente e i Comuni per la verifica dei reguisiti di residenza e di soggiorno e l'accertamento tramite Casellario giudiziale. L'INPS riceve, altresi, dall'Autorità giudiziaria procedente i dati relativi alle condanne penali e i reati in caso di sospensione del beneficio. Nei casi e nei modi previsti dalla normativa di riferimento, i dati personali possono essere comunicati dall'INPS ad altri soggetti pubblici o privati, che agiscono in qualità di titolari del trattamento. Guardia di Finanza, INAIL e INL, e possono operare pei limiti strettamente necessari e ner la sola finalità ner cui si è proceduto alla comunicazione, una volta riconosciuto il beneficio l'Istituto, inoltre, come previsto per legge e per le finalità di rispettiva competenza, mette a disnosizione del Sistema informativo per l'inclusione sociale e lavorativa (SIISL) del Ministero del lavoro e delle politiche sociali , i dati identificativi del beneficiario, le informazioni sulla condizione economica e natrimoniale le informazioni sull'ammontare del beneficio economico e sulle altre prestazioni sociali erogate dall'Istituto allo stesso e ogni altra informazione relativa al beneficiario pecessaria alla attuazione della misura ai fini della convocazione presso i Centri per l'impiego per la definizione dei Patti di servizio personalizzati, nonché le informazioni relative alla profilazione occupazionale, anche attraverso le informazioni necessarie acquisite presso il MIM, in riferimento agli obblighi di 'istruzione, presso l'ANPAL in riferimento alla condizione lavorativa. Nell'ambito del SIISL rientrano due piattaforme digitali una presso l'ANPAL, per il coordinamento dei Centri per l'impiego e l'altra presso il Ministero del lavoro e delle politiche sociali per il Coordinamento dei Comuni. Le informazioni necessarie sono rese disponibili al SIISL per le rispettive competenza degli enti che vi accedono Il conferimento e il trattamento dei dati vengono effettuati nel rispetto delle previsioni di legge vigenti e, più nello specifico, nel rispetto di guanto previsto dal decreto attuativo dell'articolo 4 comma 7 nonché dal decreto adottato ai sensi dell'articolo 5, comma 3, del decreto-legge4 maggio 2,023, n.48 convertito con modificazioni dalla legge 3 luglio 2023 n 85 e dai relativi allegati tecnici, che ne costituiscono narte integrante. È esclusa la diffusione dei dati trattati in assenza di espressa hase giuridica legittimante. L conferimento dei dati non indicati nel modulo di domanda con asterisco è obbligatorio per ottenere la prestazione e per consentire all'INPS di porre in essere gli ademnimenti ad essa connessi: la mancata fornitura dei dati richiesti può comportare impossibilità o ritardi nella definizione dei procedimenti, oltre che, in taluni casi individuati dalla normativa di riferimento, anche l'applicazione di sanzioni. I dati necessari all'erogazione dei benefici dell'ADI saranno trattati dall'INPS nei termini di legge e, comunque, per un tempo non superiore a 10 anni dal termine dell'erogazione medesima, salvo eventuali contenziosi. Lati relativi alle domande di benefici di ADI non accolte dall'INPS, salvo eventuali contenziosi, saranno trattati ner un tempo non superiore a 5 anni dalla notifica all'interessato del provvedimento di diniego. Non sono previsti trasferimenti di dati personali verso paesi terzi o organizzazioni internazionali. Nei casi di cui agli artt. 15 e ss. del Regolamento UE, gli interessati hanno il diritto, in qualunque momento, di ottenere la conferma dell'esistenza o meno dei dati nersonali che li riguardano e/o di verificarne l'utilizzo fatto dall'INPS. Gli interessati, inoltre, hanno il diritto di chiedere, nelle forme previste dall'ordinamento. La rettifica dei dati personali inesatti e l'integrazione di quelli incompleti: per le inotesi previste dal Regolamento LIE, fatta salva la speciale disciplina di alcuni trattamenti nossono altresì chiedere la cancellazione dei dati, decorsi i previsti termini di conservazione, o la limitazione del trattamento: l'opposizione al trattamento, per motivi connessi alla situazione particolare dell'interessato, è consentita salvo che sussistano motivi legittimi per la prosecuzione del trattamento. L'apposita istanza deve essere presentata al Responsabile della protezione dei dati presso l'INPS (INPS - Responsabile della Protezione dei dati personali, Via Ciro il Grande, 21, cap. 00144. Roma: posta elettronica certificata: responsabileprotezionedati.inps@postacert.inps.gov.it). Gli interessati, che ritengono che il trattamento dei dati personali a loro riferiti è effettuato dall'INPS in violazione di quanto previsto dal Regolamento UE, hanno il diritto di proporre reclamo al Garante per la protezione dei dati personali (Autorità di controllo nazionale), come previsto dall'articolo 77 del Regolamento UE Altre informazioni in ordine ai diritti degli interessati sono reperibili sul sito web del Garante per la protezione dei dati personali all'indirizzo www.garantenrivacv.it. Lontenuti della presente informativa sono riferibili anche al trattamento effettuato dall'INPS nei confronti degli altri componenti il nucleo familiare ai quali il richiedente è tenuto a dichiarare nel modulo di dover dare notizia. Ulteriori informative ai sensi degli artt. 13 e 14 del Regolamento UE sono predisposte e diffuse a cura degli altri titolari del trattamento che operano nell'ambito del procedimento di erogazione dell'ADI.

Salva bozza

Feri

Prendi visione dell'Informativa sul trattamento dei dati personali ai sensi degli artt. 13 e 14 del Regolamento (UE) 2016/679 e clicca «Completa» per inviare la domanda.

Completa

# Accesso diretto al SIISL dalla domanda ADI

 $\mathbf{T}$ 

| Assegno Di Inclusione                                                            | 📢 Comunicazione agli ut                                                                              | tenti                                                                                |                                                                                                    |                                                      | FB                                |
|----------------------------------------------------------------------------------|----------------------------------------------------------------------------------------------------|--------------------------------------------------------------------------------------|----------------------------------------------------------------------------------------------------|------------------------------------------------------|-----------------------------------|
| A Compila la domanda                                                             | Accedi alla domanda                                                                                  | Manuali utente                                                                       | Altri documenti ed allegati                                                                                     |                                                      |                                   |
| A Home / Gestione domanda / D                                                    | omanda di Assegno di Inclusion                                                                       | e                                                                                    |                                                                                                    |                                                      |                                   |
| registrazione positiva                                                           |                                                                                                    |                                                                                      |                                                                                                    |                                                      | INPS-ADI-2023-10840               |
| La domanda di A                                                                  | ssegno di Inclu                                                                                      | sione è stata                                                                        | presentata correttar                                                                                            | nente.                                               |                                   |
| È acquisita e in attesa di ir                                                    | wio del modello ADI-Com                                                                              | Ridotto , prima di po                                                                | ter essere elaborata.                                                                                           |                                                      |                                   |
| Il protocollo di riferimento del                                                 | la pratica acquisita è 🛛 INP                                                                         | S-ADI-2023-10840                                                                     |                                                                                                    |                                                      |                                   |
| Importante                                                                       |                                                                                                    |                                                                                      |                                                                                                    |                                                      |                                   |
| Per consentire a <i>INP</i><br>iscriverti alla piattafo<br>qui a fianco oppure i | Sil completamento dell'istru<br>orma <b>SIISE</b> (Sistema Informa<br>I link pubblicato nella sezion | ittoria della domanda A<br>tivo per l'Inclusione Soc<br>e 'Attivitò dedicote o te' ( | D/che hai presentato, nel caso non lo h<br>iale e Lavorativa} accedendo alla stess<br>presente in prima pagina. | iai ancora fatto, devi<br>a con il bottone riportato | vai al SIISL                      |
|                                                                                  |                                                                                                    |                                                                                      |                                                                                                    | D Passa alla c                                       | consultazione e gestione dei dati |

Se hai compilato correttamente la domanda, dopo averla inviata, ricevi questo messaggio di conferma della registrazione con il N. di Protocollo da conservare.

Nel box evidenziato trovi il pulsante «Vai su SIISL» per accedere alla piattaforma del Ministero del Lavoro dove sottoscrivere il Patto di Attivazione Digitale (PAD) del nucleo familiare.

N.B. Puoi sempre controllare lo stato della domanda accedendo al servizio Gestione della domanda ADI.

## Sottoscrizione del PAD su SIISL

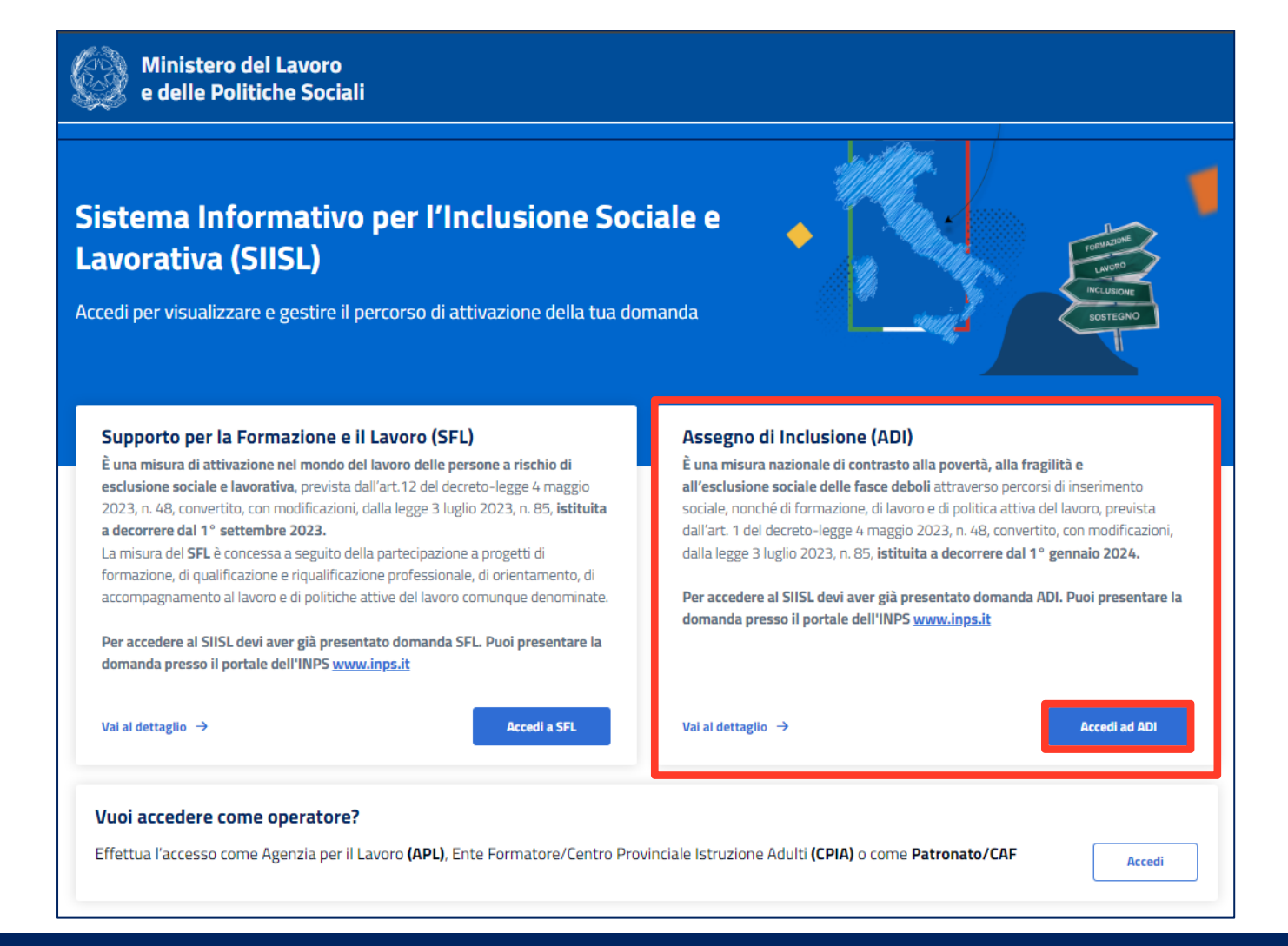

Nella home della piattaforma SIISL devi cliccare sul pulsante evidenziato nel box a destra per compilare il patto di attivazione digitale del nucleo familiare (PAD) relativo all'ADI.

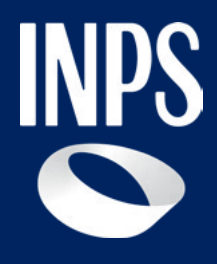

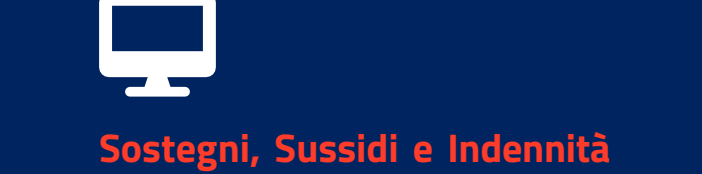

# Assegno di inclusione (ADI)

Tutorial Servizio Invio Domanda

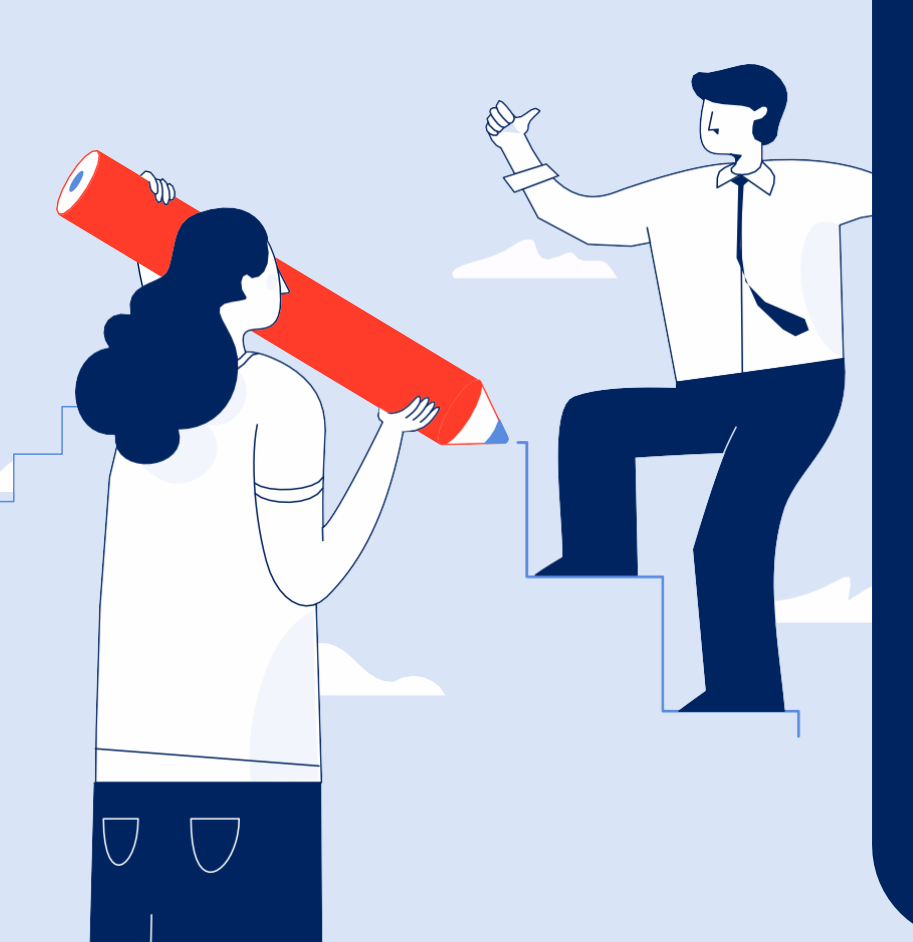